#### Oracle Utilities Market Settlements Management

Installation Guide Release 2.5.0.1.1 **F79363-01** 

April 2023

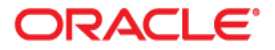

Oracle Utilities Market Settlements Management Installation Guide

Copyright © 2000, 2023 Oracle and/or its affiliates.

# Contents

| Preface                                                                        | i   |
|--------------------------------------------------------------------------------|-----|
| Audience                                                                       |     |
| Related Documents                                                              | ii  |
| Updates to Documentation                                                       | ii  |
| Conventions                                                                    | ii  |
| Acronyms                                                                       | iii |
| Additional Resources                                                           | iv  |
| Chapter 1                                                                      |     |
| Introduction                                                                   | 1-1 |
| Installation Overview                                                          | 1-2 |
| Application Architecture                                                       |     |
| Tier 1: Desktop/Client, or Presentation Tier                                   |     |
| Tier 2: Web Application Server, Business Application Server, Batch Server Tier | 1-4 |
| Tier 3: Database, or Persistence Tier                                          | 1-4 |
| Installation Components                                                        | 1-4 |
| Documentation Packages                                                         | 1-4 |
| Installation Packages                                                          | 1-5 |
| Installation Types                                                             | 1-5 |
| Initial Installation                                                           | 1-5 |
| Demo Installation                                                              | 1-6 |
| Upgrade Installation                                                           | 1-6 |
| Recommendations for Creating a Production Environment                          | 1-6 |
| Media Pack Components                                                          |     |
| Documentation Packages                                                         | 1-7 |
| Installation Packages                                                          |     |
| Chapter 2                                                                      |     |
| Supported Platforms and Hardware Requirements                                  |     |
| Software and Hardware Considerations                                           | 2-2 |
| Operating Systems and Application Servers                                      | 2-2 |
| Application Server Memory Requirements                                         |     |
| Support for Software Patches and Upgrades                                      | 2-5 |
| Chapter 3                                                                      |     |
| Planning the Installation                                                      |     |
| Before You Install                                                             |     |
| Embedded vs Native/Clustered Installation                                      |     |
| WebLogic Native Installation                                                   |     |
| Application Server Clustering                                                  |     |
| Directory Names                                                                |     |
| Prerequisite Software List                                                     |     |
| Prerequisite Software for Database Server                                      |     |
| Prerequisite Software for Application Server                                   |     |

| Web Browser Requirements                                                                     | 3-3         |
|----------------------------------------------------------------------------------------------|-------------|
| Using Oracle Utilities Market Settlements Management with Oracle Utilities Customer to Meter |             |
| Installing Prerequisite Software                                                             |             |
| AIX 7.2 TL5+ Application Server                                                              | 3-4         |
| Oracle Linux 8.x or Red Hat Linux 8.x Operating System                                       | 3-7         |
| Oracle Solaris 11 Application Server                                                         | 3-10        |
| Windows Server 2012 R2 Application Server                                                    | 3-13        |
| Additional Prerequisite Software Information                                                 | 3-14        |
| Setting Up and Using the Additional JAR Directory                                            | 3-14        |
| Special Note to Upgrade from a WebLogic 12.1.3.x Environment                                 | 3-15        |
| Readiness Checklist                                                                          | 3-16        |
| Chapter A                                                                                    |             |
|                                                                                              | 4.1         |
| Installing Oracle Utilities Market Settlements Management - Initial Installation             |             |
| Before You Install                                                                           | 4-2         |
| Initial Installation Procedure                                                               | 4-2         |
| Installing the Database Component                                                            | 4-2         |
| Installing Application Components                                                            | 4-2         |
| After the Installation                                                                       |             |
| Operating the Application                                                                    | 4-10        |
| Chapter 5                                                                                    |             |
| Installing Oracle Utilities Market Settlements Management - Demo Installation                | 5-1         |
| Before You Install                                                                           |             |
| Demo Installation Procedure                                                                  | 5-2         |
| Installing the Database Component                                                            | 5-2         |
| Installing Application Components                                                            | 5-2         |
| Chapter 6<br>Upgrading Oracle Utilities Market Settlements Management<br>Refere Ven Upgrade  |             |
| Defore You Opgrade                                                                           |             |
| Upgrade Procedure                                                                            | 0-2<br>6 2  |
| Upgrading the Database Component                                                             |             |
| Operating Application Components                                                             |             |
|                                                                                              |             |
| Chapter 7                                                                                    |             |
| Additional Tasks                                                                             |             |
| Importing WebLogic SSL Certificates                                                          | 7-2         |
| Customizing Configuration Files                                                              |             |
| Customizing Centralized Properties                                                           |             |
| Integrating Existing Customer Modifications                                                  |             |
| Building Javadocs Indexes                                                                    |             |
| Configuring the Environment for Batch Processing                                             | 7-4         |
| Customizing the Logo                                                                         | 7-5         |
| Deploying Inbound WebServices (IWS)                                                          | 7-5         |
| Database Patching                                                                            |             |
| Analytics Publisher Report Configuration                                                     | 7-9         |
| Appendix A                                                                                   |             |
| Installation Menu Functionality Overview                                                     | A_1         |
| Installation Menu Functionality Details                                                      | A-1         |
|                                                                                              |             |
| Appenaix B                                                                                   |             |
| Installation and Configuration Worksheets                                                    | <b>B-</b> 1 |
| Application Framework Installation and Configuration Worksheets                              | В-2         |
| Menu Block 1: Environment ID, Roles, Third Party Software Configuration                      | В-2         |
| Menu Block 2: Keystore Options                                                               | B-2         |
| Menu Block 50: Environment Installation Options                                              | B-3         |

| Menu Block 1: Environment Description                                                    | В-3  |
|------------------------------------------------------------------------------------------|------|
| Menu Block 2: [WebLogic] Business Application Server Configuration                       | B-4  |
| Menu Block 3: [WebLogic] Web Application Server Configuration                            | B-4  |
| Menu Block 4 - Database Configuration                                                    | B-4  |
| Menu Block 5 - General Configuration Options                                             | B-5  |
| Menu Block 7 - OUAF TrustStore Options                                                   | B-6  |
| Menu Block 8 - OSB Configuration                                                         | B-6  |
| Menu Block 9 - SOA Configuration                                                         | B-7  |
| Menu Block 10 - SOA Configuration Plan (MDM)                                             | B-7  |
| Menu Block 11 - Configuration for DataRaker Integration                                  | В-8  |
| Menu Block 16 - SOA Configuration Plan (LG)                                              | B-8  |
| Menu Block 17 - SOA Configuration Plan (NES)                                             | В-9  |
| Menu Block 18 - SOA Configuration Plan (Sensus)                                          | B-10 |
| Menu Block 19 - SOA Configuration Plan (SSN)                                             | B-10 |
| Menu Block 20 - SSN JMS Source Destination Bridge Configuration                          | B-11 |
| Menu Block 21 - DG Reference Implementation SOA Configuration                            | B-12 |
| Menu Block 22 - SOA Configuration Plan (Itron Openway)                                   | B-12 |
| Advanced Menu Options                                                                    | B-13 |
| Oracle Utilities Market Settlements Management Installation and Configuration Worksheets | B-20 |
| WebLogic OSB Configuration                                                               | B-20 |
| WebLogic SOA Configuration                                                               | B-20 |
| WebLogic SOA Configuration Plan                                                          | B-21 |
| Configuration for DataRaker Integration                                                  | B-22 |
| Advanced Menu Options                                                                    | B-22 |
| Appendix C                                                                               |      |
| Common Maintenance Activities                                                            | C-1  |
| A number of the D                                                                        |      |
| Appendix                                                                                 |      |
| Application Framework Prerequisite Patches                                               | D-1  |

# Preface

Welcome to the Oracle Utilities Market Settlements Management Installation Guide. This document provides instructions to install Oracle Utilities Market Settlements Management V2.5.0.1.1.

The preface includes:

- Audience
- Related Documents
- Updates to Documentation
- Conventions
- Acronyms
- Additional Resources

# Audience

This guide is intended for anyone interested in the installation process.

To complete installation you should have:

- Administrative privileges on the host where you are installing the software.
- Experience installing and configuring application servers and other software.

## **Related Documents**

The following documentation is included with this release.

#### Installation, Configuration, and Release Notes

- Oracle Utilities Market Settlements Management Release Notes
- Oracle Utilities Market Settlements Management Quick Install Guide
- Oracle Utilities Market Settlements Management Installation Guide
- Oracle Utilities Market Settlements Management Database Administrator's Guide
- Oracle Utilities Market Settlements Management Licensing Information User Manual

#### **User Guides**

- Oracle Utilities Meter Solution Business User Guide
- Oracle Utilities Meter Solution Administrative User Guide

#### **Supplemental Documents**

- Security Guide
- Server Administration Guide

# **Updates to Documentation**

The complete Oracle Utilities Market Settlements Management documentation set is available from Oracle Help Center at https://docs.oracle.com/en/industries/energy-water/index.html.

Visit My Oracle Support for additional and updated information about the product.

# Conventions

| Convention | Meaning                                                                                                    |
|------------|----------------------------------------------------------------------------------------------------|
| boldface   | Boldface type indicates graphical user interface elements associated with an action, or terms defined in text or the glossary. |
| italic     | Italic type indicates book titles, emphasis, or placeholder variables for which you supply particular values.                  |

The following text conventions are used in this document:

| Convention | Meaning                                                                                                    |
|------------|----------------------------------------------------------------------------------------------------|
| monospace  | Monospace type indicates commands within a paragraph, URLs, code in examples, text that appears on the screen, or text that you enter. |

# Acronyms

The following acronyms and terms are used in this document:

| Acronym        | Definition                                                                   |  |  |
|----------------|------------------------------------------------------------------------------|--|--|
| ADF            | Oracle Application Development Framework                                     |  |  |
| EAR            | Enterprise Archive                                                           |  |  |
| EJB            | Enterprise JavaBeans                                                         |  |  |
| HTML           | HyperText Markup Language                                                    |  |  |
| JAR            | Java Archive                                                                 |  |  |
| JDBC           | Java database connectivity                                                   |  |  |
| JMX            | Java Management Extensions                                                   |  |  |
| JNDI           | Java Naming and Directory Interface                                          |  |  |
| JSP            | JavaServer Pages                                                             |  |  |
| JVM            | Java Virtual Machine.                                                        |  |  |
| MPL            | Multi Purpose Listener                                                       |  |  |
| OUAF           | Oracle Utilities Application Framework                                       |  |  |
| OAM            | Oracle Access Manager                                                        |  |  |
| OIM            | Oracle Identity Management                                                   |  |  |
| ONS            | Oracle Notification Service                                                  |  |  |
| Oracle RAC FCF | Oracle Real Application Clusters Fast Connection Failover                    |  |  |
| RMI            | Remote Method Invocation                                                     |  |  |
| SOAP           | Simple Object Access Protocol                                                |  |  |
| SOA            | Service-oriented architecture                                                |  |  |
| SPLEBASE       | The location where the application will be installed.                        |  |  |
| SPLOUTPUT      | This location is used for storing batch log files and output from batch jobs |  |  |
| WAR            | Web application Archive                                                      |  |  |
| WLS            | WebLogic                                                                     |  |  |
| XAIApp         | XML Application Integration                                                  |  |  |

# **Additional Resources**

For more information and support, visit the Oracle Support website.

# Chapter 1

# Introduction

This chapter provides an overview of the Oracle Utilities Market Settlements Management installation. It includes the following:

- Installation Overview
- Application Architecture
- Installation Components
- Installation Types
- Media Pack Components

## **Installation Overview**

Installing Oracle Utilities Market Settlements Management involves the following steps:

- 1. Review the different tiers of the application architecture as described in the Application Architecture section of this chapter.
- 2. Understand the hardware requirements for installing the application and the supported platforms for the application and database servers as described in Supported Platforms and Hardware Requirements.

**Note:** The installation and administration of the database server tier is described in detail in the document *Oracle Utilities Market Settlements Management Database Administrator's Guide* included in this release.

- 3. Plan your installation as described in Planning the Installation. This chapter includes lists of the required software for each supported combination of operating system and application server.
- 4. Install all required third-party software as described in Installing Prerequisite Software.
- 5. Install the database as described in the Oracle Utilities Market Settlements Management Database Administrator's Guide included in this release.
- 6. Install the framework for the application.
- 7. Install Oracle Utilities Market Settlements Management.
- 8. Follow the installation guidelines described in the Additional Tasks section.

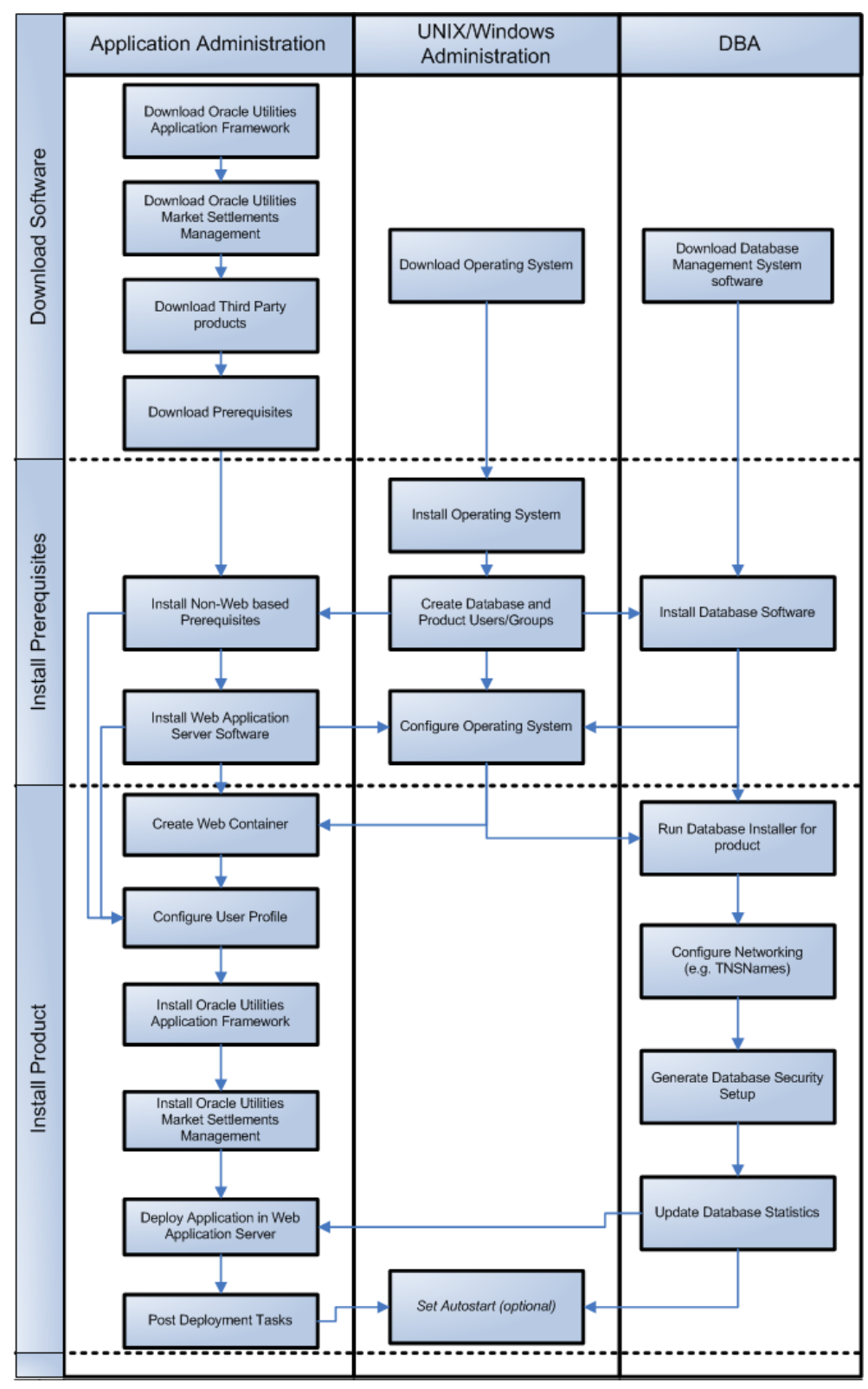

The following diagram provides an overview of the steps that need to be taken to install and configure Oracle Utilities Market Settlements Management:

Refer to My Oracle Support for up-to-date additional information on Oracle Utilities Market Settlements Management installation.

## **Application Architecture**

The Oracle Utilities Market Settlements Management application is deployed on multiple tiers.

Please see the Oracle Utilities Market Settlements Management Server Administration Guide included in this release for a more detailed description of the application architecture and individual tiers.

#### **Tier 1: Desktop/Client, or Presentation Tier**

This tier is implemented in a browser-based client. Users use a desktop client Web browser to log in and use the Oracle Utilities Market Settlements Management application. Note also that a desktop machine running Microsoft Windows and Oracle client is required to perform some of the Oracle Utilities Market Settlements Management product installation steps.

#### Tier 2: Web Application Server, Business Application Server, Batch Server Tier

This tier is implemented in a Web application server, business application server, or the batch server. The business application component can be installed as part of the Web application server, or as a separate component. Except where explicitly noted, most of the Oracle Utilities Market Settlements Management installation documentation assumes that the Web application and business application servers reside together. The batch infrastructure will also run within this tier. You can have multiple batch server instances that serve the application.

#### Tier 3: Database, or Persistence Tier

This tier is implemented in a database server. The database server stores data maintained by the Oracle Utilities Market Settlements Management application. More specifically, the database tier contains the data server files and database executables that physically store the tables, indexes, and other database objects for your system.

### Installation Components

The Oracle Utilities Market Settlements Management Media Pack consists of the following packages:

#### **Documentation Packages**

- Oracle Utilities Market Settlements Management Quick Install Guide
- Oracle Utilities Market Settlements Management Release Notes
- Oracle Utilities Market Settlements Management Supplemental Documentation
- Oracle Utilities Market Settlements Management User Documentation

Oracle Utilities Market Settlements Management Install Documentation

#### **Installation Packages**

- Oracle Utilities Meter Data Management Reports
- Oracle Utilities Market Settlements Management Demo
- Oracle Utilities Application Framework V4.5.0.1.1 Multiplatform
- Oracle Utilities Application Framework V4.5.0.1.1 Oracle Database
- Oracle Utilities Meter Data Management Multiplatform

**Note:** Oracle Utilities Market Settlements Management is delivered as part of the Oracle Utilities Meter Data Management installation package.

## **Installation Types**

The first step in the installation procedure is to determine the installation type that meets your business requirements. The following are the possible installation types:

- Initial Installation: A base installation, typically used for a production environment.
- Demo Installation: A base installation with pre-populated demo data, typically used for demonstration or training purposes.
- Upgrade Installation: An upgrade installation from v2.2.0.3.0, v2.3.0.2.0, v2.4.0.0.0, v2.5.0.0.0, and v2.5.0.1.0 to v2.5.0.1.1.

Refer to Recommendations for Creating a Production Environment for information about which installation type is appropriate for a production environment.

The following sections describe these installation types in detail.

#### **Initial Installation**

This installation type is applicable when installing Oracle Utilities Market Settlements Management for the first time or from scratch. For an initial install, you must install all of the following components:

Database components

Refer to the Initial Install section in Oracle Utilities Market Settlements Management Database Administrator's Guide included in this release for more information.

- Application components
  - Oracle Utilities Application Framework application
  - Oracle Utilities Meter Data Management application

Refer to Installing Oracle Utilities Market Settlements Management - Initial Installation for the steps involved in installing each of the above components.

#### **Demo Installation**

This installation type is applicable when installing a demo application of Oracle Utilities Meter Data Management for demonstration or training purposes. For a demo install, you must install all of the following components:

Demo Database components

Refer to the **Demo Install** section in Oracle Utilities Market Settlements Management Database Administrator's Guide for more information.

- Application components
  - Oracle Utilities Application Framework application
  - Oracle Utilities Meter Data Management application

Refer to Installing Oracle Utilities Market Settlements Management - Demo Installation for steps involved in installing each of the above components.

#### **Upgrade Installation**

This installation type is applicable when upgrading Oracle Utilities Market Settlements Management from v2.2.0.3.0, v2.3.0.2.0, v2.4.0.0.0, v2.5.0.0.0, and v2.5.0.1.0 to v2.5.0.1.1.

**Note:** If you have a version prior to 2.2.0.3.0, you must install 2.2.0.3.0 before upgrading to 2.5.0.1.1.

If you have v2.3.0.0.0 installed, you must install v2.3.0.2.0 before upgrading to v2.5.0.1.1.

For an upgrade, you must upgrade all of the following components:

• Database components

Refer to the **Upgrade Install** section in Oracle Utilities Market Settlements Management Database Administrator's Guide for more information.

- Application components
  - Oracle Utilities Application Framework application
  - Oracle Utilities Meter Data Management application

Refer to Upgrading Oracle Utilities Market Settlements Management for steps involved in upgrading each of the above components.

#### **Recommendations for Creating a Production Environment**

For a production environment, Oracle recommends that you complete the Initial Installation installation type. If there is any custom configuration that needs to be migrated from a development or "gold" environment into production, the migration can be done by using the Configuration Migration Assistant (CMA). Please refer to the appendix "Configuration Migration Assistant" in the *Oracle Utilities Meter Data Management Configuration Guide* for more details about CMA.

Oracle does not recommend creating a production environment by using the Demo Installation installation type, or by cloning an existing Demo installation.

# **Media Pack Components**

The Oracle Utilities Market Settlements Management Media Pack consists of the following packages:

#### **Documentation Packages**

- Oracle Utilities Market Settlements Management Quick Install Guide
- Oracle Utilities Market Settlements Management Release Notes
- Oracle Utilities Market Settlements Management Supplemental Documentation
- Oracle Utilities Market Settlements Management User Documentation
- Oracle Utilities Market Settlements Management Install Documentation

#### **Installation Packages**

- Oracle Utilities Meter Data Management Reports
- Oracle Utilities Market Settlements Management Demo
- Oracle Utilities Application Framework V4.5.0.1.1 Multiplatform
- Oracle Utilities Application Framework V4.5.0.1.1 Oracle Database
- Oracle Utilities Meter Data Management Multiplatform

**Note:** Oracle Utilities Market Settlements Management is delivered as part of the Oracle Utilities Meter Data Management installation package.

# Chapter 2

# Supported Platforms and Hardware Requirements

This chapter gives an overview of the tiers on which the product is implemented, and shows each of the operating system/server combinations that the product is certified for. It includes:

- Software and Hardware Considerations
- Operating Systems and Application Servers
- Application Server Memory Requirements
- Support for Software Patches and Upgrades

## **Software and Hardware Considerations**

There are many factors that can influence software and hardware decisions. For example, your system may have to satisfy specific performance, availability, or scalability requirements, or to support running in a language other than English. These business requirements, together with the chosen system architecture, should be used in initial software and hardware planning.

Some of the questions that you should answer before beginning the installation include:

- On which hardware platform and operating system will Oracle Utilities Market Settlements Management be deployed?
- On which Web server product will Oracle Utilities Market Settlements
   Management deploy?
- On which database product will Oracle Utilities Market Settlements Management deploy?
- Do you plan to deploy multiple Oracle Utilities Market Settlements Management instances on the same physical server?
- How do you plan to deploy Oracle Utilities Market Settlements Management?
  - Web/application/database on the same physical server
  - Web/application on one server and database on separate server
  - Each component on its own server

For detailed descriptions of various deployment architecture choices that may aid in planning, please see the document *Oracle Utilities Application Framework Architecture Guidelines*, available on My Oracle Support (Article ID 807068.1).

The final hardware and software decisions must comply with the specific requirements of Oracle Utilities Market Settlements Management, as described in this chapter.

## **Operating Systems and Application Servers**

This section details the operating system and application server combinations on which this version of Oracle Utilities Market Settlements Management is supported.

#### Application Server Operating Systems

- Oracle Linux 8.x for x86\_64
- Oracle Solaris 11.4+ for SPARC (64-bit)
- IBM AIX 7.2 TL5+ for POWER (64-bit)

#### Prerequisite Application Server Software

- Oracle Database Client 19c
- Oracle Java SE Development Kit 1.8.0\_291+ (Windows, Solaris and Linux platforms only)
- Select jars from Hibernate ORM 4.1.0

Oracle WebLogic Server 12c (Release 12.2.1.4) 64-bit

#### Notes:

Oracle Linux is 100% user space-compatible with Red Hat Enterprise Linux, therefore, Oracle Utilities Application Framework is also supported on Red Hat Enterprise Linux.

Refer to the Oracle Utilities Application Framework Database Administrator's Guide for the Oracle database server requirements.

Refer to the *Certification Matrix for Oracle Utilities Products (Document ID 1454143.1)* document on My Oracle Support to determine if support for newer versions of the listed products have been added.

Please note the following:

• Version numbers marked with a "+" are the MINIMUM version supported. That version and all future 4th digit updates will be supported.

**Example**: Oracle 12.1.0.2+ means that 12.1.0.2 and any higher 12.1.0.x versions of Oracle are supported.

• An "x" indicates that any version of the digit designed by the "x" is supported.

**Example**: Linux 8.x indicates that any version of Linux 8 (8.0, 8.1, 8.2 etc) will be supported.

#### Windows Server

• Windows Server is **not** supported for Production environments. Wherever Windows Server is referenced within this guide, it is supported for Test or Development environments **only**.

#### WebLogic Server

- Oracle WebLogic Server (Fusion Middleware Infrastructure) Release 12.2.1.4
- Customers must download Oracle WebLogic Server from the Oracle Software Delivery Cloud.

#### **Oracle Database Server**

Prerequisite database server software (on any vendor supported platform where x is vendor supported version):

- Oracle Database Server Enterprise Edition 19c
- Oracle Database Server Standard Edition 2 19c

#### **Oracle VM Support**

This version of Oracle Utilities Market Settlements Management is supported on Oracle VM Server for x86 for supported releases of Oracle Linux and Microsoft Windows operating systems.

Refer to My Oracle Support knowledge base article 249212.1 for Oracle's support policy on VMWare.

| Configuration | Processor                                                                | Memory (RAM) | Monitor (Display)           |
|---------------|--------------------------------------------------------------------------|--------------|-----------------------------|
| Minimum       | Pentium IV - 2.0 GHz                                                     | 1024 MB      | 1024X768**<br>16-bit Color  |
| Recommended*  | Pentium IV -3.0+ GHz,<br>(or)<br>any Core 2 Duo<br>(or)<br>any Athlon X2 | 2048 MB      | 1280X1024**<br>32-bit Color |

#### **Client Side Hardware Requirements**

\* The Recommended configuration supports better performance of the client.

\*\* To reduce the amount of scrolling required for pages that are longer than 768 or 1024 pixels, consider placing a monitor into vertical position (with narrow side on the bottom).

#### Web Browser Requirements

The web browsers listed below are supported when used on each of the operating systems indicated:

| Browser                                            | Windows Operating System              |
|----------------------------------------------------|---------------------------------------|
| Microsoft Edge for Business 81+ (Edge<br>Chromium) | Microsoft Windows 10 Version x 64-bit |
| Mozilla Firefox ESR 91.x                           | Microsoft Windows 10 Version x 64-bit |
| Google Chrome Enterprise 81+                       | Microsoft Windows 10 Version x 64-bit |
| Apple Mobile Safari                                | Apple iPad iOS 15.x                   |

## **Application Server Memory Requirements**

For each application server environment a minimum of 4 GB of real memory is required, plus 6 GB of swap space. The approximate disk space requirements in a standard installation are as follows (the size represents the MINIMUM required):

| Location                                  | Size                              | Usage                                                                                                    |
|-------------------------------------------|-----------------------------------|----------------------------------------------------------------------------------------------------|
| Install Dir<br>("\$SPLEBASE")<br>Location | 10 GB recommended<br>5 GB minimum | Location where the application and<br>Framework get installed. Startup, shutdown<br>and other online log files are stored here.<br>The size and space that is used should be<br>monitored because various debugging<br>options can significantly affect the size of<br>log files.<br><b>Note:</b> This does not include the size of<br>the edge product. |

| Location                                                               | Size                              | Usage                                                                                                    |
|------------------------------------------------------------------------|-----------------------------------|----------------------------------------------------------------------------------------------------|
| Log Dir<br>("\$SPLOUTPUT")<br>Location                                 | 10 GB recommended<br>2 GB minimum | Used for storing batch log files and output<br>from batch jobs. The size of this space<br>should be influenced by which batches are<br>run and how often, and the amount of<br>debugging information that is collected.                  |
| Location of the<br>application web<br>work files on the<br>web servers | 5 GB recommended<br>2 GB minimum  | Used by various web server vendors to<br>expand the application. It should be<br>considered when installing these products.<br>Refer to the individual web server<br>documentation to determine the location<br>of the temporary files.  |
| Installation<br>Temporary Area                                         | 10 GB minimum                     | The application gets installed from this location. You need enough space to uncompress the files and install the application.                                                                                                    |
| Oracle Data Area                                                       | 10 GB minimum                     | Location is where the Oracle database data<br>files are stored. The size of this space<br>should be based on the requirements of the<br>production environment. For an initial or<br>demo database install 4 GB should be<br>sufficient. |

# Support for Software Patches and Upgrades

Due to the ongoing nature of software improvement, vendors will issue patches and service packs for the operating systems, application servers and database servers on top of specific versions that Oracle Utilities Market Settlements Management has been tested with.

If it is necessary to apply an upgrade, please do so in a test environment that is running on the same platform as your production environment prior to updating the Oracle Utilities Market Settlements Management production environment.

The exceptions from this rule are Hibernate software version 4.1.0 GA and Oracle 19c. These should not be upgraded.

Always contact Oracle Utilities Market Settlements Management Support prior to applying vendor updates that do not guarantee backward compatibility.

# **Chapter 3**

# Planning the Installation

This chapter provides information for planning an Oracle Utilities Market Settlements Management installation, including:

- Before You Install
- Prerequisite Software List
- Installing Prerequisite Software
- Additional Prerequisite Software Information
- Readiness Checklist

# **Before You Install**

Refer to My Oracle Support for up-to-date additional information on Oracle Utilities Market Settlements Management installation.

#### Embedded vs Native/Clustered Installation

By default, Oracle Utilities Application Framework uses Oracle WebLogic in embedded mode. This means the Oracle WebLogic installation is essentially pointed to the Oracle Utilities Application Framework product installation and the executables of Oracle WebLogic are only used to execute the code. This has the advantage of being simple and quick to implement with the Oracle Utilities Application Framework generating a simple configuration for Oracle WebLogic to use.

If you want to take advantage of more advanced WebLogic features such as high performance (multiple managed servers) and high availability (clustering) configuration, do not use the embedded install. Rather, use the native/clustered installation which allows you to deploy the Oracle Utilities Application Framework JEE components within Oracle WebLogic, as you would with other JEE applications.

#### WebLogic Native Installation

With Oracle Utilities Application Framework 4.5.0.1.1, a WebLogic native installation is required. Refer to the *Oracle WebLogic 12.2.1.x Configuration Guide for Oracle Utilities Framework (Doc ID 2413918.1)* document on My Oracle Support for more information.

#### Application Server Clustering

If you are considering application server clustering, refer to the Oracle WebLogic 12.2.1.x Configuration Guide for Oracle Utilities Framework (Doc ID 2413918.1) document on My Oracle Support.

Additional information about WebLogic clustering, refer to the Fusion Middleware Using Clusters for Oracle WebLogic Server documentation.

#### **Directory Names**

Directory cannot contain whitespace characters.

#### Prerequisite Software List

Before you install Oracle Utilities Market Settlements Management, you must install prerequisite software. Refer to the respective installation documentation of the software for instructions on downloading and installing.

#### Prerequisite Software for Database Server

The prerequisite software for the database component of Oracle Utilities Market Settlements Management is as follows:

• Oracle Database Server 19c: This is required for installing the database component of the Oracle Utilities Market Settlements Management product.

Oracle Database Enterprise Edition version of the database server is supported.

**Note:** Oracle Database Enterprise Edition and the Partitioning and Advanced Compression options are strongly recommended in all situations.

#### Prerequisite Software for Application Server

The prerequisite software for the application component of Oracle Utilities Market Settlements Management is as follows:

- Oracle Database 19c
- JDK 1.8.0\_291+ (Windows, Solaris and Linux platforms only) 64-bit
- IBM 64-bit SDK for AIX 8.0.0.x (IBM platforms only)
- Oracle WebLogic 12c (12.2.1.4)
- Hibernate 4.1.0 Final

#### **Web Browser Requirements**

The web browsers listed below are supported when used on each of the operating systems indicated:

| Browser                                            | Windows Operating System              |
|----------------------------------------------------|---------------------------------------|
| Microsoft Edge for Business 81+ (Edge<br>Chromium) | Microsoft Windows 10 Version x 64-bit |
| Mozilla Firefox ESR 91.x                           | Microsoft Windows 10 Version x 64-bit |
| Google Chrome Enterprise 81+                       | Microsoft Windows 10 Version x 64-bit |
| Apple Mobile Safari                                | Apple iPad iOS 15.x                   |

### Using Oracle Utilities Market Settlements Management with Oracle Utilities Customer to Meter

Oracle Utilities Market Settlements Management includes a restricted-use license for Oracle Utilities Customer to Meter. When using this restricted-use license, implementations should install Oracle Utilities Customer to Meter instead of Oracle Utilities Market Settlements Management.

When creating users in this scenario, users should be assigned to the Meter Stack Common Services (Oracle Utilities Market Settlements Management) and Settlement Services (SETT\_SERVICES) user groups. Oracle Utilities Customer to Meter media pack components are available from the Oracle Software Delivery Cloud. Refer to the Oracle Utilities Customer to Meter documentation for details regarding installation of Oracle Utilities Customer to Meter.

## Installing Prerequisite Software

This section describes the software that needs to be installed for each of the supported operating system and application server combinations, including:

- AIX 7.2 TL5+ Application Server
- Oracle Linux 8.x or Red Hat Linux 8.x Operating System
- Oracle Solaris 11 Application Server
- Windows Server 2012 R2 Application Server

#### AIX 7.2 TL5+ Application Server

This section describes the software requirements for operating the application using the AIX application server.

#### Supported Application Servers

| Operating System | Chipset      | Application Server                            |
|------------------|--------------|-----------------------------------------------|
| AIX 7.2 TL5+     | POWER 64-bit | Oracle WebLogic 12c (12.2.1.4) 64-bit version |

#### Web/Application Server Tier

# AIX 7.2 TL5 Operating System Running on Power5 and Power6 Architecture

#### **UNIX Administrator User ID**

The following user groups and accounts have to be created to install and administer the application

| Description                                                             | Default Value | Customer<br>Defined Value |
|-------------------------------------------------------------------------|---------------|---------------------------|
| Oracle Utilities Market Settlements Management<br>Administrator User ID | cissys        |                           |
| Oracle Utilities Market Settlements Management User<br>Group            | cisusr        |                           |

**Note**: It is recommended that you change the default values for security reasons.

Throughout this document the administrator user ID is often referred to as the "cissys" user ID. You should substitute that with the customer defined user ID when not using

the default value. After the initial install, the software should always be managed using that user ID.

By default, the cissys userid is the only one given access to the installed files.

- 1. Create a group called cisusr (user group).
- 2. Create a user "cissys" and a primary group "cisusr". Set the primary shell for the cissys user to Korn Shell.

The shell scripts use the ">" to overwrite shell functionality. Your operating system may be configured to not allow this functionality by default in the users shell.

To avoid file access permission problems when executing scripts, consider placing the following command into cissys profile script:

set +o noclobber

#### Security Configuration

Various options exist to secure a system. In this application all files will be created with the minimum permissions required to ensure that group-readable, group-writable and group-executable files will have the correct user groups and to restrict the permissions available to legitimate users. In this way, a low privileged end user cannot directly edit configuration files and thereby bypass application security controls.

The following users and group categories must be defined to implement this security. For demonstration purposes the following users and groups will be used. These users must be created according to industry standards (including password policies). All users should be created with a default umask of 077 to ensure files created during normal operation have the correct permissions.

| User   | Group  | Description                                                                                                    |
|--------|--------|----------------------------------------------------------------------------------------------------|
| cissys | cisusr | This user will be used to install the application and to<br>apply patches. This user will own all the application files.<br>The same care should be taken with this user ID as if it is<br>'root'. This user will be able to add, delete and modify and<br>files within the application. |
| cisadm | cisusr | Administrative and Operation functions will be available<br>to this user. This user will be able to stop and start the<br>application and batch processes, but will not have access<br>to modify any file other than generated log files                                                 |

Replace these users and groups for your installation defaults:

**Note:** The Oracle Client and WebLogic should be installed as the user who will stop and start the application. For example, if you plan to run the application as the install user these components must belong to cissys.

You must use the same user for starting and stopping a process. For example, if cissys is used to start the application server, the use cissys to stop it as well.

#### **Oracle Database Client 19c - Runtime Option**

Install the Oracle Client as described in the Oracle Client installation documentation. Use the cissys account to install the Oracle Client. If another user installs the Oracle Client, make sure the cissys user ID has the proper execute permissions.

For the cissys user ID, ensure that the environment variable ORACLE\_CLIENT\_HOME is set up, and that ORACLE\_CLIENT\_HOME/perl/bin is the first Perl listed in the cissys account's PATH variable.

# IBM Java Software Development Kit V8.0 SR15 64-bit, IBM SDK, Java Technology Edition, V8.0

Installation of Java is a prerequisite for using Oracle WebLogic as an application server.

At the time of release, AIX Java packages could be obtained from:

http://www.ibm.com/developerworks/java/jdk/aix/service.html

The web server requires the 64-bit Java platform in order to function. The main prerequisite for the web server is the version of Java mentioned above.

For the Administrator userid (cissys), ensure that the environment variable JAVA\_HOME is set up, and that "java" can be found in cissys' PATH variable.

#### Hibernate 4.1.0 FINAL

You must install Hibernate before installing the product.

To install Hibernate external jar files to the Hibernate 3rd party jars depot:

1. Create a Hibernate jar external depot:

export HIBERNATE\_JAR\_DIR=<Hibernate 3rd party jars depot>

- Download the hibernate-release-4.1.0.Final.zip file from https://sourceforge.net/ projects/hibernate/files/hibernate4/.
- 3. Click the "4.1.0.Final" link to download the zip file.
- 4. Extract the contents of the archive file:

unzip -q hibernate-release-4.1.0.Final.zip

**Note:** You must have Java JDK installed on the machine to use the jar command. Make sure you install the JDK supported for your platform.

5. Copy the jar files to your Hibernate jar directory (\$HIBERNATE\_JAR\_DIR) using the following commands:

```
cp hibernate-release-4.1.0.Final/lib/optional/ehcache/hibernate-
ehcache-4.1.0.Final.jar $HIBERNATE JAR DIR
cp hibernate-release-4.1.0.Final/lib/required/hibernate-commons-
annotations-4.0.1.Final.jar $HIBERNATE JAR DIR
cp hibernate-release-4.1.0.Final/lib/required/hibernate-core-
4.1.0.Final.jar $HIBERNATE JAR DIR
cp hibernate-release-4.1.0.Final/lib/required/hibernate-jpa-2.0-
api-1.0.1.Final.jar $HIBERNATE_JAR DIR
cp hibernate-release-4.1.0.Final/lib/required/javassist-3.15.0-
GA.jar $HIBERNATE JAR DIR
cp hibernate-release-4.1.0.Final/lib/required/jboss-transaction-
api 1.1 spec-1.0.0.Final.jar $HIBERNATE JAR DIR
cp hibernate-release-4.1.0.Final/lib/required/jboss-logging-
3.3.0.Final.jar $HIBERNATE JAR DIR
cp hibernate-release-4.1.0.Final/lib/required/ehcache-core-
2.5.2.jar $HIBERNATE JAR DIR
```

#### Oracle WebLogic 12c (12.2.1.4) 64-bit

Oracle WebLogic software can be downloaded from the Oracle web site. This application server will run as a 64-bit application.

- Download and install 64-bit Java (as documented above) before installing WebLogic.
- Download and install WebLogic Server 12c Infrastructure Installer (12.2.1.4).

#### Oracle Linux 8.x or Red Hat Linux 8.x Operating System

This section describes the software requirements for operating the application using the Oracle Linux or Red Hat Linux application server.

#### Supported Application Servers

| Operating System                                                                        | Chipset | Application Server                        |
|-----------------------------------------------------------------------------------------|---------|-------------------------------------------|
| Oracle Enterprise Linux 8.x (64-<br>bit; based on Red Hat Enterprise<br>Linux (64-bit)) | x86_64  | Oracle WebLogic 12c (12.2.1.4) 64-<br>bit |

#### Oracle Linux or Red Hat Enterprise Linux Operating System Running on x86\_64 64-bit Architecture

#### **UNIX Administrator User ID**

The following user groups and accounts have to be created to install and administer the application:

| Description                                                             | Default Value | Customer<br>Defined Value |
|-------------------------------------------------------------------------|---------------|---------------------------|
| Oracle Utilities Market Settlements Management<br>Administrator User ID | cissys        |                           |
| Oracle Utilities Market Settlements Management User<br>Group            | cisusr        |                           |

**Note:** It is recommended that you change the default values for security reasons.

Throughout this document the administrator user id is often referred to as the "cissys" user ID. You should substitute that with the customer defined user ID when not using the default value. After the initial install, the software should always be managed using that user ID.

By default, the cissys userid is the only one given access to the files installed.

- 1. Create a group "cisusr" (user group)
- 2. Create a user "cissys" and a primary group "cisusr". Set the primary shell for the cissys user to Korn Shell.

The shell scripts use the ">" to overwrite shell functionality. Your operating system may be configured to not allow this functionality by default in the users shell.

To avoid file access permission problems when executing scripts, consider placing the following command into cissys profile script:

set +o noclobber

#### Security Configuration

Various options exists to secure a system. In this application all files will be created with the minimum permissions required to make sure that group-readable, group-writable and group-executable files will have the correct user groups and to restrict the permissions available to legitimate users. In this way, a low privileged end user cannot directly edit configuration files and thereby bypass application security controls.

The following users and group categories must be defined to implement this security. For demonstration purposes the following users and groups will be used. These users must be created according to industry standards (including password policies). All users should be created with a default umask of 022 to ensure files created during normal operation have the correct permissions.

| User    | Group  | Description                                                                                                    |
|---------|--------|----------------------------------------------------------------------------------------------------|
| cissys  | cisusr | This user will be used to install the application and to<br>apply patches. This user will own all the application files.<br>The same care should be taken with this user ID as if it is<br>'root'. This user will be able to add, delete and modify and<br>files within the application.                              |
| cisadm  | cisusr | Administrative and Operation functions will be available<br>to this user. This user will be able to stop and start the<br>application and batch processes, but will not have access<br>to modify any file other than generated log files                                                                              |
| cisoper |        | Low level operator. This user will only be able to read<br>logs files and collect information for debugging and<br>investigative purposes. Care should be taken in<br>production to disable debugging as debugging<br>information could contain potential sensitive data which<br>this user should not have privy to. |

Replace these users and groups for your installation defaults:

**Note:** The Oracle Client and WebLogic should be installed as the user who will stop and start the application. For example, if you plan to run the application as the install user these components must belong to cissys.

#### **Oracle Database Client 19c - Runtime Option**

Install the Oracle Client as described in the Oracle Client installation documentation. Use the cissys account to install the Oracle Client. If another user installs the Oracle Client, make sure the cissys user ID has the proper execute permissions.

For the cissys user ID, ensure that the environment variable ORACLE\_CLIENT\_HOME is set up, and that ORACLE\_CLIENT\_HOME/perl/bin is the first Perl listed in the cissys account's PATH variable.

#### Oracle Java Development Kit V8.0 Update 291+

At time of release, Oracle Java packages could be obtained from:

http://www.oracle.com/technetwork/java/archive-139210.html

The Oracle WebLogic Server requires the 64-bit version. The main prerequisite for the web server is the version of Java mentioned above.

For the userid cissys, make sure that the environment variable JAVA\_HOME is setup, and that java\_home/bin and java\_home/lib can be found in cissys' PATH variable.

**Note:** JDK 8.0 Update 261 or higher version is required for WebLogic12c (12.2.1.4).

#### Hibernate 4.1.0 FINAL

You must install Hibernate before installing the product.

To install Hibernate external jar files to the Hibernate 3rd party jars depot:

1. Create a Hibernate jar external depot:

export HIBERNATE\_JAR\_DIR=<Hibernate 3rd party jars depot>

- 2. Download the hibernate-release-4.1.0.Final.zip file from https://sourceforge.net/ projects/hibernate/files/hibernate4/.
- 3. Click the "4.1.0.Final" link to download the zip file.
- 4. Extract the contents of the archive file:

```
unzip -q hibernate-release-4.1.0.Final.zip
```

**Note**: You must have Java JDK installed on the machine to use the jar command. Make sure you install the JDK supported for your platform.

5. Copy the jar files to your Hibernate jar directory (\$HIBERNATE\_JAR\_DIR) using the following commands:

```
cp hibernate-release-4.1.0.Final/lib/optional/ehcache/hibernate-
ehcache-4.1.0.Final.jar $HIBERNATE JAR DIR
cp hibernate-release-4.1.0.Final/lib/required/hibernate-commons-
annotations-4.0.1.Final.jar $HIBERNATE JAR DIR
cp hibernate-release-4.1.0.Final/lib/required/hibernate-core-
4.1.0.Final.jar $HIBERNATE JAR DIR
cp hibernate-release-4.1.0.Final/lib/required/hibernate-jpa-2.0-
api-1.0.1.Final.jar $HIBERNATE_JAR DIR
cp hibernate-release-4.1.0.Final/lib/required/javassist-3.15.0-
GA.jar $HIBERNATE JAR DIR
cp hibernate-release-4.1.0.Final/lib/required/jboss-transaction-
api 1.1 spec-1.0.0.Final.jar $HIBERNATE JAR DIR
cp hibernate-release-4.1.0.Final/lib/required/jboss-logging-
3.3.0.Final.jar $HIBERNATE JAR DIR
cp hibernate-release-4.1.0.Final/lib/required/ehcache-core-
2.5.2.jar $HIBERNATE JAR DIR
```

#### Oracle WebLogic 12c (12.2.1.4) 64-bit

Oracle WebLogic software can be downloaded from the Oracle web site. This application server will run as a 64-bit application.

 Download and install 64-bit Java (as documented above) before installing WebLogic. • Download and install WebLogic Server 12c Infrastructure Installer (12.2.1.4).

#### **Oracle Solaris 11 Application Server**

This section describes the software requirements for operating the application using the Oracle Solaris 11 application server.

#### Supported Application Servers

| Operating System              | Chipset | Application Server                            |
|-------------------------------|---------|-----------------------------------------------|
| Oracle Solaris 11<br>(64-bit) | SPARC   | Oracle WebLogic 12c (12.2.1.4) 64-bit version |

#### Oracle Solaris 11 Operating System Running on SPARC-based 64bit Architecture

#### **UNIX Administrator User ID**

The following user groups and accounts have to be created to install and administer the application:

| Description                                                             | Default Value | Customer<br>Defined Value |
|-------------------------------------------------------------------------|---------------|---------------------------|
| Oracle Utilities Market Settlements Management<br>Administrator User ID | cissys        |                           |
| Oracle Utilities Market Settlements Management User<br>Group            | cisusr        |                           |

**Note**: It is recommended that you change the default values for security reasons.

Throughout this document the administrator user id is often referred to as the "cissys" user ID. You should substitute that with the customer defined user ID when not using the default value. After the initial install, the software should always be managed using that user ID.

By default, the cissys userid is the only one given access to the files installed.

- 1. Create a group "cisusr" (user group).
- 2. Create a user "cissys" and a primary group "cisusr". Set the primary shell for the cissys user to Korn Shell.

The shell scripts use the ">" to overwrite shell functionality. Your operating system may be configured to not allow this functionality by default in the users shell.

To avoid file access permission problems when executing scripts, consider placing the following command into cissys profile script:

set +o noclobber

#### Security Configuration

Various options exists to secure a system. In this application all files will be created with the minimum permissions required to ensure that group-readable, group-writable and group-executable files will have the correct user groups and to restrict the permissions available to legitimate users. In this way, a low privileged end user cannot directly edit configuration files and thereby bypass application security controls.

The following users and group categories must be defined to implement this security. For demonstration purposes the following users and groups will be used. These users must be created according to industry standards (including password policies). All users should be created with a default umask of 022 to ensure files created during normal operation have the correct permissions.

| User    | Group  | Description                                                                                                    |
|---------|--------|----------------------------------------------------------------------------------------------------|
| cissys  | cisusr | This user will be used to install the application and to<br>apply patches. This user will own all the application files.<br>The same care should be taken with this user ID as if it is<br>'root'. This user will be able to add, delete and modify and<br>files within the application.                              |
| cisadm  | cisusr | Administrative and Operation functions will be available<br>to this user. This user will be able to stop and start the<br>application and batch processes, but will not have access<br>to modify any file other than generated log files                                                                              |
| cisoper |        | Low level operator. This user will only be able to read logs<br>files and collect information for debugging and<br>investigative purposes. Care should be taken in<br>production to disable debugging as debugging<br>information could contain potential sensitive data which<br>this user should not have privy to. |

Please replace these users and groups for your installation defaults:

**Note:** The Oracle Client and WebLogic should be installed as the user who will stop and start the application. For example, if you plan to run the application as the install user these components must belong to cissys.

#### **Oracle Database Client 19c - Runtime Option**

Install the Oracle Client as described in the Oracle Client installation documentation. Use the cissys account to install the Oracle Client. If another user installs the Oracle Client, make sure the cissys user ID has the proper execute permissions.

For the cissys user ID, ensure that the environment variable ORACLE\_CLIENT\_HOME is set up, and that ORACLE\_CLIENT\_HOME/perl/bin is the first Perl listed in the cissys account's PATH variable.

#### Installing /usr/ucb/ps

The prerequisite for Solaris platforms below version 11.4 is to install the /usr/ucp/ps command. This is needed to execute the following command successfully.

spl.sh -b stop (stop the Threadpool Worker)

#### Oracle Java Development Kit V8.0 Update 291+

This software is only required for Oracle WebLogic installations.

At the time of release, the Oracle Java packages used in the test cycle were downloaded from:

http://www.oracle.com/technetwork/java/archive-139210.html

The Oracle WebLogic Server requires the 64-bit version. The main prerequisite for the web server is the version of Java mentioned above.

For the userid cissys, make sure that the environment variable JAVA\_HOME is setup, and that java\_home/bin and java\_home/lib can be found in cissys' PATH variable.

**Note:** JDK 8.0 Update version 291 or higher is required for WebLogic12c (12.2.1.4).

#### Hibernate 4.1.0 FINAL

You must install Hibernate before installing the product.

To install Hibernate external jar files to the Hibernate 3rd party jars depot:

1. Create a Hibernate jar external depot:

export HIBERNATE\_JAR\_DIR=<Hibernate 3rd party jars depot>

- Download the hibernate-release-4.1.0.Final.zip file from https://sourceforge.net/ projects/hibernate/files/hibernate4/.
- 3. Click the "4.1.0.Final" link to download the zip file.
- 4. Extract the contents of the archive file:

unzip -q hibernate-release-4.1.0.Final.zip

**Note**: You must have Java JDK installed on the machine to use the jar command. Make sure you install the JDK supported for your platform.

5. Copy the jar files to your Hibernate jar directory (\$HIBERNATE\_JAR\_DIR) using the following commands:

```
cp hibernate-release-4.1.0.Final/lib/optional/ehcache/hibernate-
ehcache-4.1.0.Final.jar $HIBERNATE JAR DIR
cp hibernate-release-4.1.0.Final/lib/required/hibernate-commons-
annotations-4.0.1.Final.jar $HIBERNATE JAR DIR
cp hibernate-release-4.1.0.Final/lib/required/hibernate-core-
4.1.0.Final.jar $HIBERNATE_JAR_DIR
cp hibernate-release-4.1.0.Final/lib/required/hibernate-jpa-2.0-
api-1.0.1.Final.jar $HIBERNATE JAR DIR
cp hibernate-release-4.1.0.Final/lib/required/javassist-3.15.0-
GA.jar $HIBERNATE JAR DIR
cp hibernate-release-4.1.0.Final/lib/required/jboss-transaction-
api 1.1 spec-1.0.0.Final.jar $HIBERNATE JAR DIR
cp hibernate-release-4.1.0.Final/lib/required/jboss-logging-
3.3.0.Final.jar $HIBERNATE JAR DIR
cp hibernate-release-4.1.0.Final/lib/required/ehcache-core-
2.5.2.jar $HIBERNATE JAR DIR
```

#### Oracle WebLogic 12c (12.2.1.4) 64-bit

Oracle WebLogic software can be downloaded from the Oracle web site. This application server will run as a 64-bit application.

- Download and install 64-bit Java (as documented above) before installing WebLogic.
- Download and install WebLogic Server 12c Infrastructure Installer (12.2.1.4).

#### Windows Server 2012 R2 Application Server

This section describes the software requirements for operating the application using the Windows application server.

#### Supported Application Servers

| Operating System                   | Chipset | Application Server                            |
|------------------------------------|---------|-----------------------------------------------|
| Windows Server<br>2012 R2 (64-bit) | x86_64  | Oracle WebLogic 12c (12.2.1.4) 64-bit version |

#### **Oracle Database Client 19c - Runtime Option**

Install the Oracle Client as described in the Oracle Client installation documentation. Use the cissys account to install the Oracle Client. If another user installs the Oracle Client, make sure the cissys user ID has the proper execute permissions.

For the cissys user ID, ensure that the environment variable

ORACLE\_CLIENT\_HOME is set up, and that ORACLE\_CLIENT\_HOME/perl/bin is the first Perl listed in the cissys account's PATH variable.

#### Oracle Java Development Kit V8.0 Update 291+

This software is required for the Oracle WebLogic Installation.

At time of release, Oracle Java packages could be obtained from:

http://www.oracle.com/technetwork/java/archive-139210.html

The Oracle WebLogic Server requires the 64-bit version. The main prerequisite for the web server is the version of java mentioned above.

For the userid cissys, make sure that the environment variable JAVA\_HOME is setup, and that java\_home/bin and java\_home/lib can be found in cissys' PATH variable.

**Note:** JDK 8.0 Update version 131 or higher is required for WebLogic 12c (12.1.3.0+).

#### Hibernate 4.1.0 FINAL

You must install Hibernate before installing the product.

To install Hibernate external jar files to the Hibernate 3rd party jars depot:

1. Create a Hibernate jar external depot:

export HIBERNATE\_JAR\_DIR=<Hibernate 3rd party jars depot>

- 2. Download the hibernate-release-4.1.0.Final.zip file from https://sourceforge.net/ projects/hibernate/files/hibernate4/.
- 3. Click the "4.1.0.Final" link to download the zip file.
- 4. Extract the contents of the archive file:

unzip -q hibernate-release-4.1.0.Final.zip

**Note**: You must have Java JDK installed on the machine to use the jar command. Make sure you install the JDK supported for your platform.

5. Copy the jar files to your Hibernate jar directory (\$HIBERNATE\_JAR\_DIR) using the following commands:

cp hibernate-release-4.1.0.Final/lib/optional/ehcache/hibernateehcache-4.1.0.Final.jar \$HIBERNATE JAR DIR cp hibernate-release-4.1.0.Final/lib/required/hibernate-commonsannotations-4.0.1.Final.jar \$HIBERNATE JAR DIR cp hibernate-release-4.1.0.Final/lib/required/hibernate-core-4.1.0.Final.jar \$HIBERNATE JAR DIR cp hibernate-release-4.1.0.Final/lib/required/hibernate-jpa-2.0api-1.0.1.Final.jar \$HIBERNATE JAR DIR cp hibernate-release-4.1.0.Final/lib/required/javassist-3.15.0-GA.jar \$HIBERNATE JAR DIR cp hibernate-release-4.1.0.Final/lib/required/jboss-transactionapi 1.1 spec-1.0.0.Final.jar \$HIBERNATE JAR DIR cp hibernate-release-4.1.0.Final/lib/required/jboss-logging-3.3.0.Final.jar \$HIBERNATE JAR DIR cp hibernate-release-4.1.0.Final/lib/required/ehcache-core-2.5.2.jar \$HIBERNATE JAR DIR

#### Oracle WebLogic 12c (12.1.3.0+) 64-bit

Oracle WebLogic software can be downloaded from the Oracle web site. This application server will run as a 64-bit application.

- Download and install 64-bit Java (as documented above) before installing WebLogic.
- Download and install WebLogic Server 12c Infrastructure Installer (12.1.3.0+).

# **Additional Prerequisite Software Information**

This section outlines additional information related to installing the prerequisite software, including:

- Setting Up and Using the Additional JAR Directory
- Special Note to Upgrade from a WebLogic 12.1.3.x Environment

#### Setting Up and Using the Additional JAR Directory

The additional JAR directory must be populated if the Web Application Server Home directory is not set.

For example: The environment is for batch only and the server has no WebLogic installed. In this scenario, the Additional JAR Directory must be created prior to the

installation and the following list of WebLogic JARs should be copied to that directory (full path from the actual WebLogic location which must be installed in the web server).

```
<Web Application Server Home Directory>/server/lib/
wlthint3client.jar
<Web Application Server Home Directory>/../oracle common/modules/
org.codehaus.woodstox.stax2-api.jar
<Web Application Server Home Directory>/../oracle common/modules/
org.glassfish.jersey.core.jersey-client.jar
<Web Application Server Home Directory>/../oracle common/modules/
org.glassfish.jersey.core.jersey-common.jar
<Web Application Server Home Directory>/../oracle common/modules/
org.glassfish.jersey.bundles.repackaged.jersey-guava.jar
<Web Application Server Home Directory>/../oracle common/modules/
org.glassfish.jersey.core.jersey-server.jar
<Web Application Server Home Directory>/../oracle common/modules/
org.glassfish.jersey.media.jersey-media-jaxb.jar
<Web Application Server Home Directory>/../oracle common/modules/
org.glassfish.jersey.media.jersey-media-multipart.jar
if WebLocic 12.2.1.[0-2].0:
<Web Application Server Home Directory>/../oracle common/modules/
org.codehaus.woodstox.woodstox-core-asl.jar
if WebLocic is not 12.2.1.[0-2].0:
<Web Application Server Home Directory>/../oracle common/modules/
com.fasterxml.woodstox.woodstox-core.jar
```

If the Additional JAR directory is configured, the initialSetup process will pull those JARs from that directory. If it is not configured, the initialSetup process will pull those JARs from the Web Application Server Home directory.

#### Special Note to Upgrade from a WebLogic 12.1.3.x Environment

If you are upgrading from an environment which is using WebLogic 12.1.3.x, make sure to follow the steps below prior to the installation:

- 1. Install Oracle WebLogic Server (Fusion Middleware Infrastructure) 12.2.1.4.
- 2. Install Oracle Java SE Development Kit 1.8.0\_261 (if not installed yet).
- 3. Shutdown the application server environment.
- 4. Take a full backup of the application:

\$SPLEBASE

5. Set the environment as follows:

splenviron.sh -e <ENV NAME>

6. Reconfigure the environment to point to the new WebLogic and Java (if upgraded Java as well):

#### Execute:

configureEnv.sh -i

#### Update:

```
"Web Java Home Directory" and "Web Application Server Home
Directory"
Type <P> to process (no need to rerun initialSetup.sh).
```

7. Set the environment again.
splenviron.sh -e <ENV NAME>

8. Upgrade the Oracle Utilities Application Framework to V4.5.0.1.1. install.sh -u

## **Readiness Checklist**

The following checklist guides you through the installation process of Oracle Utilities Market Settlements Management. The details for each step are presented in subsequent chapters.

- 1. Confirm that the recommended hardware is ready. Refer to Supported Platforms and Hardware Requirements for more details.
- 2. Install prerequisite software. Refer to Prerequisite Software List for more details.
- 3. Ensure that you have downloaded the Oracle Utilities Market Settlements Management v2.5.0.1.1 components.
- 4. Go through the Installation and Configuration Worksheets to understand the configuration menu.
- 5. Determine the type of the installation:
  - Initial Installation: For initial installation follow the instructions mentioned in Installing Oracle Utilities Market Settlements Management -Initial Installation.
  - **Demo Installation**: For demo installation follow the instructions mentioned in Installing Oracle Utilities Market Settlements Management -Demo Installation.
  - Upgrade Installation: For upgrade installation to v2.5.0.1.1, follow the instructions mentioned in Upgrading Oracle Utilities Market Settlements Management.
- 6. Perform post-installation tasks.

# Chapter 4

# Installing Oracle Utilities Market Settlements Management - Initial Installation

This chapter provides instructions for installing Oracle Utilities Market Settlements Management from scratch. It includes the following:

- Before You Install
- Initial Installation Procedure
- After the Installation
- Operating the Application

## **Before You Install**

Refer to My Oracle Support for up-to-date additional information on Oracle Utilities Market Settlements Management.

## **Initial Installation Procedure**

The initial installation procedure consists of:

- Installing the Database Component
- Installing Application Components

## Installing the Database Component

Installation of the database component of Oracle Utilities Market Settlements Management must be complete before you can proceed with the following sections.

For instructions to install the database component, refer to the **Initial Install** section in the Oracle Utilities Market Settlements Management Database Administrator's Guide.

## Installing Application Components

A successful installation consists of the following steps:

- Installing the Oracle Utilities Application Framework V4.5.0.1.1 Application Component
- Installing the Oracle Utilities Meter Data Management V2.5.0.1.1 Application Component

### Installing the Oracle Utilities Application Framework V4.5.0.1.1 Application Component

This section describes how to install the application component of Oracle Utilities Application Framework V4.5.0.1.1, including:

- Copying and Decompressing Install Media
- Setting Permissions for the cistab file in UNIX
- Installing the Application Component

#### **Copying and Decompressing Install Media**

The Oracle Utilities Application Framework V4.5.0.1.1 installation file is delivered as a zip file for both UNIX and Windows platforms. If you are planning to install multiple Oracle Utilities Application Framework V4.5.0.1.1 environments operated by different Oracle Utilities administrator user IDs, you must complete the following installation steps for each administrator user ID.

To copy and decompress the install media:

1. Login to the application server host with the Oracle Utilities Application Framework administrator user ID.

- 2. Download the Oracle Utilities Application Framework V4.5.0.1.1 Multiplatform from Oracle Software Delivery Cloud.
- 3. Create a temporary directory, such as c:\ouaf\temp or /ouaf/temp. (Referred to below as <TEMPDIR>)

**Note**: This directory must be located outside any current or other working Oracle Utilities application environment. All files that are placed in this directory as a part of the installation can be deleted after completing a successful installation.

- 4. Copy the downloaded application zip file to the <TEMPDIR>.
- 5. Decompress the file.

```
cd <TEMPDIR>
unzip -q <INSTALL MEDIA ZIP FILE NAME>
```

A sub-directory with name "FW-V4.5.0.1.1" is created. It contains the installation software for the Oracle Utilities Framework Application server.

#### Setting Permissions for the cistab file in UNIX

Every Oracle Utilities Application Framework environment installed on a server must be registered in the /etc/cistab file located on that server. On UNIX servers, generally only the root user ID has write permissions to the /etc directory. Since the installation process is run by the Oracle administrator user ID (cissys), this user ID may not be able to write to /etc/cistab table.

The install utility checks permissions and if it identifies a lack of the necessary permissions, it generates a script in the <TEMPDIR>/App/FW.V4.5.0.1.1 directory named cistab\_<SPLENVIRON>.sh. Run the generated script using the root account before continuing with the installation process. The script initializes the cistab file in /etc directory (if it is the first Oracle Utilities Application Framework environment on the server) and registers a new environment.

The generated script also changes the owner of /etc/cistab file to the Oracle Utilities Application Framework administrator user ID, so that the next time a new environment is created by the same Oracle Utilities Application Framework administrator user ID, you do not need to run the generated script with the root user ID. Instead the install utility itself proceeds with the registration.

If you are reinstalling an existing environment, only the validation of /etc/cistab entry is done by the install utility, no new registration occurs. The install utility interactively instructs you about every step that needs to occur in each specific case.

If you are planning to upgrade an existing environment it is your responsibility to take a backup prior to the installation process. The installation utility does not create a backup of existing environment.

#### Installing the Application Component

This section outlines the steps for installing the application component of Oracle Utilities Application Framework V4.5.0.1.1.

- 1. Login to the Application Server host as administrator (the default is cissys on UNIX) or as a user with Administrator privileges (on Windows).
- 2. Change directory to <TEMPDIR>/App/FW.V4.5.0.1.1.
- 3. Set the ORACLE\_CLIENT\_HOME and PATH variables as Oracle Client Perl is required to run the installer.

#### UNIX

#### Windows

```
set ORACLE_CLIENT_HOME=<ORACLE CLIENT INSTALL LOCATION>
set PERL_HOME=%ORACLE_CLIENT_HOME%\perl
set PATH=%PERL_HOME%\bin;%PATH%
```

4. Start the application installation utility by executing the appropriate script.

#### UNIX

ksh ./install.sh

#### Windows

install.cmd

The Oracle Utilities Application Framework specific menu appears.

- 5. Follow the messages and instructions that are produced by the application installation utility.
- 6. Select each menu item to configure the values. For detailed description of the values, refer to Installation and Configuration Worksheets.
- Below are the mandatory list of configurable items along with descriptions for a few items. Where you see <Mandatory>, enter values suitable to your environment. You can assign default values to the rest of the menu items.

```
* Environment Installation Options *
```

1. Environment ID, Roles, Third Party Software Configuration

| Environment ID                           | <default></default>                                  |
|------------------------------------------|------------------------------------------------------|
| Server Roles                             | batch, online                                        |
| Oracle Client Home Directory             | <mandatory for="" initial="" install=""></mandatory> |
| Web Java Home Directory                  | <mandatory for="" initial="" install=""></mandatory> |
| Hibernate JAR Directory                  | <mandatory for="" initial="" install=""></mandatory> |
| ONS JAR Directory                        | <optional></optional>                                |
| Web Application Server Home<br>Directory | <mandatory for="" initial="" install=""></mandatory> |
| Additional JAR Directory                 | <optional></optional>                                |
|                                          |                                                      |

2. Keystore Options

Import Keystore Directory

| 50.    | Environment Installation Options                  |                         |
|--------|---------------------------------------------------|-------------------------|
|        | Environment Mount Point                           | <mandatory></mandatory> |
|        | Log Files Mount Point                             | <mandatory></mandatory> |
|        | Environment Name                                  | <mandatory></mandatory> |
|        | Install Application Javadocs                      | true                    |
|        | Install Sample CM Source Code                     | true                    |
|        |                                                   |                         |
| E a al | itom in the showe list should be configured for a | avage of the l          |

Each item in the above list should be configured for a successful install.

Choose option (1,2,50, <P> Process, <X> Exit):

Once you enter 'P' after entering mandatory input values in the above menu, the system populates another configuration menu.

#### 

Environment Description

<Mandatory>

2. Business Application Server Configuration

|                                       |              |       | ~      |          |
|---------------------------------------|--------------|-------|--------|----------|
| <mandatory> - Hostname on</mandatory> |              | Host  | Server | Business |
| which application being               |              |       |        |          |
| installed                             |              |       |        |          |
|                                       |              |       |        |          |
| e SPLService                          | ication Name | Appli | Server | Business |

3. Web Application Server Configuration

| Web Server Host                           | <mandatory></mandatory> |
|-------------------------------------------|-------------------------|
| WebLogic SSL Port Number                  | <mandatory></mandatory> |
| WebLogic Console Port Number              | <mandatory></mandatory> |
| Web Context Root                          | ouaf                    |
| WebLogic JNDI User ID                     | <mandatory></mandatory> |
| WebLogic JNDI Password                    | <mandatory></mandatory> |
| WebLogic Server Name                      | myserver                |
| Web Server Application Name               | SPLWeb                  |
| Deploy Javadocs Module                    | true                    |
| Enable The Unsecured Health Check Service | false                   |
| MDB RunAs User ID                         | <mandatory></mandatory> |
| Super User IDs                            | <mandatory></mandatory> |

#### 4. Database Configuration

| Application Server Database User ID  | <mandatory></mandatory>       |
|--------------------------------------|-------------------------------|
| Application Server Database Password | <mandatory></mandatory>       |
| Batch Database User ID               | <mandatory></mandatory>       |
| Batch Database Password              | <mandatory></mandatory>       |
| Web JDBC DataSource Name             | <optional></optional>         |
| Database Name                        | <mandatory></mandatory>       |
| Database Server                      | <mandatory></mandatory>       |
| Database Port                        | <mandatory></mandatory>       |
| ONS Server Configuration             | <optional></optional>         |
| Database Override Connection String  | <optional></optional>         |
| Character Based Database             | false                         |
| Oracle Client Character Set NLS_LANG | AMERICAN_AMERICA.AL32<br>UTF8 |

#### 5. General Configuration Options

| Batch RMI Port                   | <mandatory></mandatory>      |
|----------------------------------|------------------------------|
| RMI Port number for JMX Business | <optional></optional>        |
| RMI Port number for JMX Web      | <optional></optional>        |
| JMX Enablement System User ID    | <optional></optional>        |
| JMX Enablement System Password   | <optional></optional>        |
| Coherence Cluster Name           | <mandatory></mandatory>      |
| Coherence Cluster Address        | <mandatory></mandatory>      |
| Coherence Cluster Port           | <mandatory></mandatory>      |
| Coherence Cluster Mode           | prod <mandatory></mandatory> |

#### 6. OUAF TrustStore Options

Import TrustStore Directory

<Mandatory> for Prod

Each item in the above list should be configured for a successful install.

Choose option (1,2,3,4,5,6 <P> Process, <X> Exit):

- 8. When the parameter setup is complete, proceed with the option P. The utility writes the configured parameters and their values into the configuration file.
- 9. Once the install or upgrade has finished, the installation log location is displayed on the screen. If the log does not list any error messages, the installation of the application component of Oracle Utilities Application Framework is complete.

# Configuration of Oracle Fusion Middleware Components on a Separate Server from Oracle Utilities Market Settlements Management

This section applies to an Oracle Utilities Smart Grid Gateway configuration in which Oracle Service Bus (OSB) or Oracle SOA Suite is installed on a separate host from the Oracle Utilities Application Framework's host. In this configuration, the Oracle Utilities installation scripts must have access to the libraries in the OSB and SOA servers' directories to deploy OSB projects and SOA composites successfully.

Follow these procedures to configure access to a remote OSB server:

- Create a network share to the osb folder within the Middleware Home on the remote OSB server.
- Provide the following values for Menu Item 8 (OSB Configuration) during the installation for Oracle Utilities Market Settlements Management:

**Note:** Use the completed OSB configuration worksheet to assist you in this step. Refer to Installation and Configuration Worksheets for more information.

- **OSB Home** is the location of the OSB folder, accessed by way of network share.
- **OSB Host Server** is the host name of the OSB server.
- **OSB Port Number** is the port of the OSB admin server.
- **OSB SSL Port Number** is the port of the OSB SSL admin server.
- **OSB Managed Server Port Number** is the port of the OSB managed server.
- **OSB Managed Server SSL Port Number** is the port of the OSB SSL managed server.

Follow these procedures to configure access to a remote SOA Suite server:

- Create a network share to the SOA folder within the Middleware Home on the remote SOA Suite server.
- Provide the following values for Menu Item 9 (SOA Configuration) during the installation for Oracle Utilities Service and Measurement Data Foundation.

**Note:** Use the completed SOA configuration worksheet to assist you in this step. Refer to Installation and Configuration Worksheets for more information.

- **SOA Home** is the location of the SOA folder, accessed by way of network share.
- SOA Host Server is the host name of the SOA managed server.
- **SOA Port Number** is the port of the SOA managed server.
- **SOA SSL Port Number** is the port of the SOA SSL managed server.

## Installing the Oracle Utilities Meter Data Management V2.5.0.1.1 Application Component

This section describes how to install the Oracle Utilities Meter Data Management, including:

Copying and Decompressing the Install Media

Installing the Oracle Utilities Meter Data Management Application Component

To proceed with the Oracle Utilities Meter Data Management installation you need to be connected to the target Oracle Utilities Application Framework environment.

You must initialize the Oracle Utilities Application Framework environment. For detailed instructions, refer to the Installing the Oracle Utilities Application Framework V4.5.0.1.1 Application Component section.

#### Copying and Decompressing the Install Media

The Oracle Utilities Meter Data Management installation file is delivered in jar format for both UNIX and Windows platforms.

To copy and decompress the install media:

- 1. Login to the application server host with the Oracle Utilities Application Framework administrator user ID.
- 2. Download the Oracle Utilities Meter Data Management V2.5.0.1.1 Multiplatform.zip from Oracle Software Delivery Cloud.
- 3. Create a temporary directory such as c:\ouaf\temp or /ouaf/temp. (Referred to below as <TEMPDIR>)

**Note**: This directory must be located outside any current or other working Oracle Utilities application environment. All files that are placed in this directory as a part of the installation can be deleted after completing a successful installation.

- Unzip Oracle Utilities Meter Data Management V2.5.0.1.1 Multiplatform.zip to get the file MDM\_V2.5.0.1.1.zip from the delivered package and copy to the <TEMPDIR>. To use FTP to transfer this file, use the BINARY option.
- 5. Decompress the file:

```
cd <TEMPDIR>
unzip MDM_V2.5.0.1.1.zip
cd App
```

For UNIX and Windows platforms, a sub-directory named MDM.V2.5.0.1.1 is created. The contents of the installation directory are identical for both platforms. The directory contains the install software for the application product.

#### Installing the Oracle Utilities Meter Data Management Application Component

To install the Oracle Utilities Meter Data Management application component:

- 1. Login to the application server host as Oracle Utilities Application Framework Administrator (default cissys).
- 2. Change directory:

cd <install dir>/bin

where <install\_dir> is the location where the Oracle Utilities Application Framework application component is installed.

3. Initialize the environment by running the appropriate command:

#### UNIX

```
./splenviron.sh -e <ENV NAME>
```

#### Windows

splenviron.cmd -e <ENV NAME>

- 4. Navigate to <TEMPDIR>/MDM.V2.5.0.1.1 directory.
- 5. Run the install script.

**Note:** On UNIX, ensure that you have the proper execute permission on install.sh.

#### UNIX

ksh ./install.sh

#### Windows

install.cmd

6. Choose option P to proceed with the installation.

**Note:** The rest of the menu items can be ignored if you are installing only Oracle Utilities Meter Data Management.

The Oracle Utilities Meter Data Management installation is complete if no errors occurred during the installation.

#### Configuration of Oracle Fusion Middleware Components on a Separate Server from Oracle Utilities Service and Meter Data Management

This section applies to an Oracle Utilities Smart Grid Gateway configuration in which Oracle Service Bus (OSB) or Oracle SOA Suite is installed on a separate host from the Oracle Utilities Application Framework's host. In this configuration, the Oracle Utilities installation scripts must have access to the libraries in the OSB and SOA servers' directories to deploy OSB projects and SOA composites successfully.

Follow these procedures to configure access to a remote OSB server:

- Create a network share to the osb folder within the Middleware Home on the remote OSB server.
- Provide the following values for Menu Item 8 (OSB Configuration) during the installation for Oracle Utilities Service and Measurement Data Foundation:

**Note:** Use the completed OSB configuration worksheet to assist you in this step. Refer to Installation and Configuration Worksheets for more information.

- **OSB Home** is the location of the OSB folder, accessed by way of network share.
- **OSB Host Server** is the host name of the OSB server.
- **OSB Port Number** is the port of the OSB admin server.
- **OSB SSL Port Number** is the port of the OSB SSL admin server.
- **OSB Managed Server Port Number** is the port of the OSB managed server.
- OSB Managed Server SSL Port Number is the port of the OSB SSL managed server.

Follow these procedures to configure access to a remote SOA Suite server:

- Create a network share to the SOA folder within the Middleware Home on the remote SOA Suite server.
- Provide the following values for Menu Item 9 (SOA Configuration) during the installation for Oracle Utilities Market Settlements Management.

**Note:** Use the completed SOA configuration worksheet to assist you in this step. Refer to Installation and Configuration Worksheets for more information.

- **SOA Home** is the location of the soa folder, accessed by way of network share.
- **SOA Host Server** is the host name of the SOA managed server.
- **SOA Port Number** is the port of the SOA managed server.
- SOA SSL Port Number is the port of the SOA SSL managed server.

#### Creating WebLogic Domain

Create the WebLogic native domain and deploy the application. For instructions refer to *Native Installation Oracle Utilities Application Framework* (Doc ID: 1544969.1) on My Oracle Support.

The MDB user configured in Menu 3 during the Oracle Utilities Application Framework installation has to be created in the application and WebLogic console, and should be part of the "cisusers" group.

**Note:** When starting Oracle Utilities Meter Data Management for the first time, log into the WebLogic console and provide system access to the cisusers role.

## After the Installation

After completing the installation, verify the following:

- 1. Verify installation logs created under decompressed installer location for any errors.
- 2. Confirm installation logs do not contain any errors.
- 3. Confirm all the configurations are correct. Refer to Installation and Configuration Worksheets for details.
- 4. Confirm that the database is ready.
- 5. Start the application server. For instructions, refer to Common Maintenance Activities.
- 6. To operate the application, refer to the Operating the Application section.

## **Operating the Application**

At this point your installation and custom integration process is complete. Be sure to read the *Oracle Utilities Market Settlements Management Server Administration Guide* for more information on further configuring and operating the system.

# Chapter 5

# Installing Oracle Utilities Market Settlements Management - Demo Installation

This chapter provides instructions for setting up a demo application of Oracle Utilities Market Settlements Management useful for demonstration or training purposes. It includes:

- Before You Install
- Demo Installation Procedure

# **Before You Install**

Refer to My Oracle Support for up-to-date additional information on Oracle Utilities Market Settlements Management.

# **Demo Installation Procedure**

The demo installation procedure consists of:

- Installing the Database Component
- Installing Application Components

## Installing the Database Component

Installation of the database component of Oracle Utilities Market Settlements Management must be complete before you can proceed with the following sections.

For instructions to install the database component with pre-populated demo data, refer to the **Demo Install** section in the Oracle Utilities Market Settlements Management Database Administrator's Guide.

## **Installing Application Components**

A successful installation consists of the following steps:

- Installing the Oracle Utilities Application Framework V4.5.0.1.1 Application Component
- Installing the Oracle Utilities Meter Data Management V2.5.0.1.1 Application Component

## Installing the Oracle Utilities Application Framework V4.5.0.1.1 Application Component

This section describes how to install the application component of Oracle Utilities Application Framework V4.5.0.1.1, including:

- Copying and Decompressing Install Media
- Setting Permissions for the cistab file in UNIX
- Installing the Application Component

#### **Copying and Decompressing Install Media**

The Oracle Utilities Application Framework V4.5.0.1.1 installation file is delivered as a zip file for both UNIX and Windows platforms. If you are planning to install multiple Oracle Utilities Application Framework V4.5.0.1.1 environments operated by different Oracle Utilities administrator user IDs, you must complete the following installation steps for each administrator user ID.

To copy and decompress the install media:

1. Login to the application server host with the Oracle Utilities Application Framework administrator user ID.

- 2. Download the Oracle Utilities Application Framework V4.5.0.1.1 Multiplatform from Oracle Software Delivery Cloud.
- 3. Create a temporary directory, such as c:\ouaf\temp or /ouaf/temp. (Referred to below as <TEMPDIR>)

**Note**: This directory must be located outside any current or other working Oracle Utilities application environment. All files that are placed in this directory as a part of the installation can be deleted after completing a successful installation.

- 4. Copy the downloaded application zip file to the <TEMPDIR>.
- 5. Decompress the file.

```
cd <TEMPDIR>
unzip -q <INSTALL MEDIA ZIP FILE NAME>
```

A sub-directory named FW-V4.5.0.1.1 is created. It contains the installation software for the Oracle Utilities Framework Application server.

#### Setting Permissions for the cistab file in UNIX

Every Oracle Utilities Application Framework environment installed on a server must be registered in the /etc/cistab file located on that server. On UNIX servers, generally only the root user ID has write permissions to the /etc directory. Since the installation process is run by the Oracle administrator user ID (cissys), this user ID may not be able to write to /etc/cistab table.

The install utility checks permissions and if it identifies a lack of the necessary permissions, it generates a script in the <TEMPDIR>/App/FW.V4.5.0.1.1 directory named cistab\_<SPLENVIRON>.sh. Run the generated script using the root account before continuing with the installation process. The script initializes the cistab file in /etc directory (if it is the first Oracle Utilities Framework application environment on the server) and registers a new environment.

The generated script also changes the owner of /etc/cistab file to the Oracle Utilities Framework administrator user ID, so that the next time a new environment is created by the same Oracle Utilities Framework administrator user ID, you do not need to run the generated script with the root user ID. Instead the install utility itself proceeds with the registration.

If you are reinstalling an existing environment, only the validation of /etc/cistab entry is done by the install utility, no new registration occurs. The install utility interactively instructs you about every step that needs to occur in each specific case.

If you are planning to upgrade an existing environment it is your responsibility to take a backup prior to the installation process. The installation utility does not create a backup of existing environment.

#### Installing the Application Component

This section outlines the steps for installing the application component of Oracle Utilities Application Framework V4.5.0.1.1.

- 1. Login to the Application Server host as administrator (the default is cissys on UNIX) or as a user with Administrator privileges (on Windows).
- 2. Change directory to the <TEMPDIR>/App/FW.V4.5.0.1.1 directory.
- 3. Set the ORACLE\_CLIENT\_HOME and PATH variables as Oracle Client Perl is required to run the installer.

#### UNIX:

#### Windows:

```
set ORACLE_CLIENT_HOME=<ORACLE CLIENT INSTALL LOCATION>
set PERL_HOME=%ORACLE_CLIENT_HOME%\perl
set PATH=%PERL_HOME%\bin;%PATH%
```

4. Start the application installation utility by running the appropriate script.

#### UNIX:

ksh ./install.sh

#### Windows:

install.cmd

The Oracle Utilities Application Framework specific menu appears.

- 5. Follow the messages and instructions that are produced by the application installation utility.
- 6. Select each menu item to configure the values. For detailed description of the values, refer to Installation and Configuration Worksheets.
- 7. Below is the mandatory list of configurable items along with descriptions for a few items. Where you see <Mandatory>, enter values suitable to your environment. You can assign default values to the rest of the menu items.

- \* Environment Installation Options \*
- 1. Environment ID, Roles, Third Party Software Configuration

| Environment ID                           |                                                                                 |     | <       | <default></default> |
|------------------------------------------|---------------------------------------------------------------------------------|-----|---------|---------------------|
| Server Roles                             |                                                                                 |     | batch   | n, online           |
| Oracle Client Home Directory             | <mandatory< td=""><td>for</td><td>Initial</td><td>Install&gt;</td></mandatory<> | for | Initial | Install>            |
| Web Java Home Directory                  | <mandatory< td=""><td>for</td><td>Initial</td><td>Install&gt;</td></mandatory<> | for | Initial | Install>            |
| Hibernate JAR Directory                  | <mandatory< td=""><td>for</td><td>Initial</td><td>Install&gt;</td></mandatory<> | for | Initial | Install>            |
| ONS JAR Directory                        |                                                                                 |     | <(      | )ptional>           |
| Web Application Server Home<br>Directory | <mandatory< td=""><td>for</td><td>Initial</td><td>Install&gt;</td></mandatory<> | for | Initial | Install>            |
| Additional JAR Directory                 |                                                                                 |     | <(      | )ptional>           |

2. Keystore Options

Import Keystore Directory

<Default>

| 50. Environment Installation Options                                                                                                    |                                                                                                    |
|----------------------------------------------------------------------------------------------------|----------------------------------------------------------------------------------------------------|
| Environment Mount Point                                                                                                    | <mandatory></mandatory>                                                                                                    |
| Log Files Mount Point                                                                                                    | <mandatory></mandatory>                                                                                                    |
| Environment Name                                                                                                    | <mandatory></mandatory>                                                                                                    |
| Install Application Javadocs                                                                                                    | true                                                                                                    |
| Install Sample CM Source Code                                                                                                    | true                                                                                                    |
| Each item in the above list should be confinstall.                                                                                                    | Figured for a successful                                                                                                    |
| Choose option (1,2,50, <p> Process, <x> Ex</x></p>                                                                                                    | xit):                                                                                                    |
| Once you enter 'P' after entering mandaton<br>above menu, the system populates another o                                                                                                    | ry input values in the configuration menu.                                                                                                    |
| **************************************                                                                                                    | * * * * * * * * * * * * * * * * * *                                                                                                    |
| **************************************                                                                                                    | * * * * * * * * * * * * * * * * * *                                                                                                    |
| 1. Environment Description                                                                                                    |                                                                                                    |
| Environment Description                                                                                                    | <mandatory></mandatory>                                                                                                    |
| 2. Business Application Server Configurat                                                                                                    | cion                                                                                                    |
|                                                                                                    |                                                                                                    |
| Business Server Host                                                                                                    | <mandatory> - Hostname on<br/>which application being<br/>installed</mandatory>                                                                                                    |
| Business Server Host<br>Business Server Application Name                                                                                                    | <mandatory> - Hostname on<br/>which application being<br/>installed<br/>SPLService</mandatory>                                                                                                    |
| Business Server Host<br>Business Server Application Name<br>3. Web Application Server Configuration                                                                                                    | <mandatory> - Hostname on<br/>which application being<br/>installed<br/>SPLService</mandatory>                                                                                                    |
| Business Server Host<br>Business Server Application Name<br>3. Web Application Server Configuration<br>Web Server Host                                                                                                    | <mandatory> - Hostname on<br/>which application being<br/>installed<br/>SPLService<br/><mandatory></mandatory></mandatory>                                                                                                    |
| Business Server Host<br>Business Server Application Name<br>3. Web Application Server Configuration<br>Web Server Host<br>WebLogic SSL Port Number                                                                                                    | <mandatory> - Hostname on<br/>which application being<br/>installed<br/>SPLService<br/><mandatory><br/><mandatory></mandatory></mandatory></mandatory>                                                                                                    |
| Business Server Host<br>Business Server Application Name<br>3. Web Application Server Configuration<br>Web Server Host<br>WebLogic SSL Port Number<br>WebLogic Console Port Number                                                                                                    | <mandatory> - Hostname on<br/>which application being<br/>installed<br/>SPLService<br/><mandatory><br/><mandatory><br/><mandatory></mandatory></mandatory></mandatory></mandatory>                                                                                                    |
| Business Server Host<br>Business Server Application Name<br>3. Web Application Server Configuration<br>Web Server Host<br>WebLogic SSL Port Number<br>WebLogic Console Port Number<br>Web Context Root                                                                                                    | <mandatory> - Hostname on<br/>which application being<br/>installed<br/>SPLService<br/><mandatory><br/><mandatory><br/>ouaf</mandatory></mandatory></mandatory>                                                                                                    |
| Business Server Host<br>Business Server Application Name<br>3. Web Application Server Configuration<br>Web Server Host<br>WebLogic SSL Port Number<br>WebLogic Console Port Number<br>Web Context Root<br>WebLogic JNDI User ID                                                                                                    | <mandatory> - Hostname on<br/>which application being<br/>installed<br/>SPLService<br/><mandatory><br/><mandatory><br/>ouaf<br/><mandatory></mandatory></mandatory></mandatory></mandatory>                                                                                                    |
| Business Server Host<br>Business Server Application Name<br>3. Web Application Server Configuration<br>Web Server Host<br>WebLogic SSL Port Number<br>WebLogic Console Port Number<br>Web Context Root<br>WebLogic JNDI User ID<br>WebLogic JNDI Password                                                                                                    | <mandatory> - Hostname on<br/>which application being<br/>installed<br/>SPLService<br/><mandatory><br/><mandatory><br/>ouaf<br/><mandatory><br/><mandatory></mandatory></mandatory></mandatory></mandatory></mandatory>                                                                                                    |
| Business Server Host<br>Business Server Application Name<br>3. Web Application Server Configuration<br>Web Server Host<br>WebLogic SSL Port Number<br>WebLogic Console Port Number<br>WebLogic Console Port Number<br>WebLogic JNDI User ID<br>WebLogic JNDI Password<br>WebLogic Server Name                                                                                                    | <mandatory> - Hostname on<br/>which application being<br/>installed<br/>SPLService<br/><mandatory><br/><mandatory><br/>ouaf<br/><mandatory><br/><mandatory><br/>myserver</mandatory></mandatory></mandatory></mandatory></mandatory>                                                                                                    |
| Business Server Host<br>Business Server Application Name<br>3. Web Application Server Configuration<br>Web Server Host<br>WebLogic SSL Port Number<br>WebLogic Console Port Number<br>WebLogic Console Port Number<br>WebLogic JNDI User ID<br>WebLogic JNDI User ID<br>WebLogic Server Name<br>Web Server Application Name                                                                                                | <mandatory> - Hostname on<br/>which application being<br/>installed<br/>SPLService<br/><mandatory><br/><mandatory><br/>ouaf<br/><mandatory><br/><mandatory><br/>myserver<br/>SPLWeb</mandatory></mandatory></mandatory></mandatory></mandatory>                                                                                          |
| Business Server Host<br>Business Server Application Name<br>3. Web Application Server Configuration<br>Web Server Host<br>WebLogic SSL Port Number<br>WebLogic Console Port Number<br>WebLogic Console Port Number<br>WebLogic JNDI User ID<br>WebLogic JNDI User ID<br>WebLogic Server Name<br>Web Server Application Name<br>Deploy Javadocs Module                                                                      | <mandatory> - Hostname on<br/>which application being<br/>installed<br/>SPLService<br/><mandatory><br/><mandatory><br/>ouaf<br/><mandatory><br/>ouaf<br/><mandatory><br/>myserver<br/>SPLWeb<br/>true</mandatory></mandatory></mandatory></mandatory></mandatory>                                                                        |
| Business Server Host<br>Business Server Application Name<br>3. Web Application Server Configuration<br>Web Server Host<br>WebLogic SSL Port Number<br>WebLogic Console Port Number<br>Web Context Root<br>WebLogic JNDI User ID<br>WebLogic JNDI User ID<br>WebLogic Server Name<br>Web Server Application Name<br>Deploy Javadocs Module<br>Enable The Unsecured Health Check Ser                                         | <mandatory> - Hostname on<br/>which application being<br/>installed<br/>SPLService<br/><mandatory><br/><mandatory><br/>ouaf<br/><mandatory><br/>ouaf<br/><mandatory><br/>myserver<br/>SPLWeb<br/>true<br/>vice false</mandatory></mandatory></mandatory></mandatory></mandatory>                                                         |
| Business Server Host<br>Business Server Application Name<br>3. Web Application Server Configuration<br>Web Server Host<br>WebLogic SSL Port Number<br>WebLogic Console Port Number<br>Web Context Root<br>WebLogic JNDI User ID<br>WebLogic JNDI Password<br>WebLogic Server Name<br>Web Server Application Name<br>Deploy Javadocs Module<br>Enable The Unsecured Health Check Ser<br>MDB RunAs User ID                   | <mandatory> - Hostname on<br/>which application being<br/>installed<br/>SPLService<br/><mandatory><br/><mandatory><br/>ouaf<br/><mandatory><br/>ouaf<br/><mandatory><br/>myserver<br/>SPLWeb<br/>true<br/>vice false<br/><mandatory></mandatory></mandatory></mandatory></mandatory></mandatory></mandatory>                             |
| Business Server Host<br>Business Server Application Name<br>3. Web Application Server Configuration<br>Web Server Host<br>WebLogic SSL Port Number<br>WebLogic Console Port Number<br>Web Context Root<br>WebLogic JNDI User ID<br>WebLogic JNDI Password<br>WebLogic Server Name<br>Web Server Application Name<br>Deploy Javadocs Module<br>Enable The Unsecured Health Check Ser<br>MDB RunAs User ID<br>Super User IDs | <mandatory> - Hostname on<br/>which application being<br/>installed<br/>SPLService<br/><mandatory><br/><mandatory><br/>ouaf<br/><mandatory><br/>ouaf<br/><mandatory><br/>myserver<br/>SPLWeb<br/>true<br/>vice false<br/><mandatory><br/><mandatory></mandatory></mandatory></mandatory></mandatory></mandatory></mandatory></mandatory> |

4. Database Configuration

Application Server Database User ID 

<

| Application Server Database Password | <mandatory></mandatory>       |
|--------------------------------------|-------------------------------|
| Batch Database User ID               | <mandatory></mandatory>       |
| Batch Database Password              | <mandatory></mandatory>       |
| Web JDBC DataSource Name             | <optional></optional>         |
| Database Name                        | <mandatory></mandatory>       |
| Database Server                      | <mandatory></mandatory>       |
| Database Port                        | <mandatory></mandatory>       |
| ONS Server Configuration             | <optional></optional>         |
| Database Override Connection String  | <optional></optional>         |
| Character Based Database             | false                         |
| Oracle Client Character Set NLS_LANG | AMERICAN_AMERICA.AL32<br>UTF8 |

5. General Configuration Options

| Bat  | ch RMI Port                  | <mandatory></mandatory>      |
|------|------------------------------|------------------------------|
| RMI  | Port number for JMX Business | <optional></optional>        |
| RMI  | Port number for JMX Web      | <optional></optional>        |
| JMX  | Enablement System User ID    | <optional></optional>        |
| JMX  | Enablement System Password   | <optional></optional>        |
| Cohe | erence Cluster Name          | <mandatory></mandatory>      |
| Cohe | erence Cluster Address       | <mandatory></mandatory>      |
| Cohe | erence Cluster Port          | <mandatory></mandatory>      |
| Cohe | erence Cluster Mode          | prod <mandatory></mandatory> |

6. OUAF TrustStore Options

Import TrustStore Directory

<Mandatory> for Prod

Each item in the above list should be configured for a successful install.

Choose option (1,2,3,4,5,6 <P> Process, <X> Exit):

- 8. When the parameter setup is complete, proceed with the option P. The utility writes the configured parameters and their values into the configuration file.
- 9. Once the install or upgrade has finished, the installation log location is displayed on the screen. If the log does not list any error messages, the installation of the application component of Oracle Utilities Application Framework is complete.

### Installing the Oracle Utilities Meter Data Management V2.5.0.1.1 Application Component

This section describes how to install the application component of Oracle Utilities Market Settlements Management, including:

- Copying and Decompressing Install Media
- Installing the Application Component
- Creating WebLogic Domain

#### **Copying and Decompressing Install Media**

The Oracle Utilities Market Settlements Management installation file is delivered in jar format for both UNIX and Windows platforms.

Download the installation package and proceed as follows:

- 1. Login to the application server host with the Oracle Utilities Application Framework administrator user ID.
- 2. Download the Oracle Utilities Meter Data Management V2.5.0.1.1 Multiplatform.zip from Oracle Software Delivery Cloud.
- 3. Create a temporary directory such as c:\ouaf\temp or /ouaf/temp. (Referred to below as <TEMPDIR>.)

**Note**: This directory must be located outside any current or other working Oracle Utilities application environment. All files that are placed in this directory as a part of the installation can be deleted after completing a successful installation.

- Unzip Oracle Utilities Meter Data Management V2.5.0.1.1 Multiplatform.zip to get the file MDM\_V2.5.0.1.1.zip from the delivered package and copy to the <TEMPDIR>. If you are using FTP to transfer this file, remember to use the BINARY option.
- 5. Decompress the file.

```
cd <TEMPDIR>
unzip MDM_V2.5.0.1.1.zip
cd App
```

#### Preparing for the Installation

- 1. Login as Oracle Utilities Application Framework Administrator (default cissys).
- 2. Initialize the Framework environment that you want to install the product into.

#### UNIX

```
$SPLEBASE/bin/splenviron.sh -e $SPLENVIRON
```

#### Windows

%SPLEBASE%\bin\splenviron.cmd -e %SPLENVIRON%

3. Stop the environment if running.

#### Installing the Application Component

1. Run the install script.

**Note:** On UNIX, make sure that you have the proper execute permission on install.sh.

#### UNIX

ksh ./install.sh

#### Windows

install.cmd

2. Select menu item 8 to configure OSB.

Use the completed OSB configuration worksheet to assist you in this step. See the Appendix B: Installation and Configuration Worksheets.

3. Select menu item 9 to configure SOA.

Use the completed SOA configuration worksheet to assist you in this step. See the Appendix B: Installation and Configuration Worksheets.

4. Select menu item 10 to configure the SOA Configuration Plan.

Use the completed SOA Configuration Plan worksheet to assist you in this step. See the Appendix B: Installation and Configuration Worksheets.

5. When you are done with the parameter setup, choose option P to proceed with the installation.

**Note:** The rest of the menu items can be ignored if you are installing only MDM.

The installation of Oracle Utilities Market Settlements Management server is complete if no errors occurred during installation.

#### Creating WebLogic Domain

Create the WebLogic native domain and deploy the application. For instructions refer to the Native Installation Oracle Utilities Application Framework (Doc ID: 1544969.1) white paper on My Oracle Support.

The MDB user configured in Menu 3 during the Oracle Utilities Application Framework installation has to be created in the Oracle Utilities Application Framework application and WebLogic console, and should be part of the "cisusers" group.

Note: When starting Oracle Utilities Market Settlements Management for the first time, log into the WebLogic console and provide system access to the *cisusers* role. Use the following URL to access the WebLogic console application: http:// <hostname>:<portname>/ console.

# Chapter 6

# Upgrading Oracle Utilities Market Settlements Management

This release supports the Oracle Utilities Market Settlements Management upgrade from v2.2.0.3.0, v2.3.0.2.0, v2.4.0.0.0, v2.5.0.0.0, and v2.5.0.1.0 to v2.5.0.1.1.

**Note:** If you have a version prior to 2.2.0.3.0, you must install 2.2.0.3.0 before upgrading to 2.5.0.1.1.

If you have v2.3.0.0.0 installed, you must install v2.3.0.2.0 before upgrading to v2.5.0.1.1.

This chapter includes:

- Before You Upgrade
- Upgrade Procedure
- Operating the Application

# **Before You Upgrade**

For the list of operating system, application server and database server combinations that this Oracle Utilities Market Settlements Management version is certified to operate on, refer to Supported Platforms and Hardware Requirements.

For further assistance, contact My Oracle Support before you upgrade.

**Note:** If you are upgrading a previously installed application server, it is recommended that you make a backup before you start the upgrade procedure. The upgrade installation will remove your existing environment including your configurations.

## **Upgrade Procedure**

The upgrade installation procedure consists of:

- Upgrading the Database Component
- Upgrading Application Components

### Upgrading the Database Component

Upgrade of the database component of Oracle Utilities Market Settlements Management must be complete before you can proceed with the following sections.

For instructions to upgrade the database component, refer to the **Upgrade Install** section in Oracle Utilities Market Settlements Management Database Administrator's Guide.

## Upgrading Application Components

A successful upgrade consists of the following steps:

- Upgrading the Oracle Utilities Application Framework V4.5.0.1.1 Application Component
- Upgrading the Oracle Utilities Meter Data Management Application Component to V2.5.0.1.1

#### Upgrading the Oracle Utilities Application Framework V4.5.0.1.1 Application Component

This section describes how to upgrade the application component of Oracle Utilities Application Framework, including:

- Copying and Decompressing Install Media
- Setting Permissions for the cistab file in UNIX
- Upgrading the Application Component

#### Copying and Decompressing Install Media

The Oracle Utilities Application Framework V4.5.0.1.1 installation file is delivered as a zip file for both UNIX and Windows platforms. If you are planning to install multiple Oracle Utilities Application Framework V4.5.0.1.1 environments operated by different

Oracle Utilities administrator user IDs, you must complete the following installation steps for each administrator user ID.

To copy and decompress the install media:

- 1. Login to the application server host with the Oracle Utilities Application Framework administrator user ID.
- 2. Download the Oracle Utilities Application Framework V4.5.0.1.1 Multiplatform from Oracle Software Delivery Cloud.
- 3. Create a temporary directory, such as c:\ouaf\temp or /ouaf/temp. (Referred to below as <TEMPDIR>)

**Note**: This directory must be located outside any current or other working Oracle Utilities application environment. All files that are placed in this directory as a part of the installation can be deleted after completing a successful installation.

- 4. Copy the downloaded application zip file to the <TEMPDIR>.
- 5. Decompress the file.

cd <TEMPDIR> unzip -q <INSTALL MEDIA ZIP FILE NAME>

A sub-directory named FW-V4.5.0.1.1 is created. It contains the installation software for the Oracle Utilities Framework Application server.

#### Setting Permissions for the cistab file in UNIX

Every Oracle Utilities Application Framework environment installed on a server must be registered in the /etc/cistab file located on that server. On UNIX servers, generally only the root user ID has write permissions to the /etc directory. Since the installation process is run by the Oracle administrator user ID (cissys), this user ID may not be able to write to /etc/cistab table.

The install utility checks permissions and if it identifies a lack of the necessary permissions, it generates a script in the <TEMPDIR>/App/FW.V4.5.0.1.1 directory named cistab\_<SPLENVIRON>.sh. Run the generated script using the root account before continuing with the installation process. The script initializes the cistab file in /etc directory (if it is the first Oracle Utilities Framework application environment on the server) and registers a new environment.

The generated script also changes the owner of /etc/cistab file to the Oracle Utilities Framework administrator user ID, so that the next time a new environment is created by the same Oracle Utilities Framework administrator user ID, you do not need to run the generated script with the root user ID. Instead the install utility itself proceeds with the registration.

If you are reinstalling an existing environment, only the validation of /etc/cistab entry is done by the install utility, no new registration occurs. The install utility interactively instructs you about every step that needs to occur in each specific case.

If you are planning to upgrade an existing environment it is your responsibility to take a backup prior to the upgrade process. The installation utility does not create a backup of existing environment.

#### Upgrading the Application Component

This section outlines the steps for installing the application component of Oracle Utilities Application Framework V4.5.0.1.1.

**Note:** Customers who have a version prior to 2.2.0.3.0 must install 2.2.0.3.0 before upgrading to 2.5.0.1.1.

- 1. Login to the Application Server host as administrator (the default is cissys on UNIX) or as a user with Administrator privileges (on Windows).
- 2. Change directory to the bin folder.

cd <install\_dir>/bin

<install\_dir> is the location where the Oracle Utilities Application Framework base application component is installed.

3. Initialize the environment by running the appropriate command:

#### UNIX

./splenviron.sh -e <ENV NAME>

#### Windows

splenviron.cmd -e <ENV NAME>

4. Change directory to <TEMPDIR>/App/FW.V4.5.0.1.1.

**Note**: While installing the FW V4.5.0.1.1 from the previous environment to V2.5.0.1.1, the install utility removes the existing environment and re-creates the environment. Take a backup before you proceed with installing FW V4.5.0.1.1 to retain any configurations for future reference.

5. Start the application installation utility by executing the appropriate script:

#### UNIX:

ksh ./install.sh

#### Windows:

install.cmd

The Oracle Utilities Application Framework specific menu appears.

- 6. Follow the messages and instructions that are produced by the application installation utility.
- 7. Select each menu item to configure the values. For detailed description of the values, refer to Installation and Configuration Worksheets.
- 8. The following is the mandatory list of configurable items with descriptions for a few items. Where you see <Mandatory>, enter values suitable to your environment. You can assign default values to the rest of the menu items.

> Upgrading Oracle Utilities Market Settlements Management 6 - 4 Oracle Utilities Market Settlements Management Installation Guide

| Server Roles                                                                                                    | batch, online                                                                                                    |
|----------------------------------------------------------------------------------------------------|----------------------------------------------------------------------------------------------------|
| Oracle Client Home Directory                                                                                                    | <mandatory for="" initial="" install=""></mandatory>                                                                                                    |
| Web Java Home Directory                                                                                                    | <mandatory for="" initial="" install=""></mandatory>                                                                                                    |
| Hibernate JAR Directory                                                                                                    | <mandatory for="" initial="" install=""></mandatory>                                                                                                    |
| ONS JAR Directory                                                                                                    | <optional></optional>                                                                                                    |
| Web Application Server Home<br>Directory                                                                                                    | <mandatory for="" initial="" install=""></mandatory>                                                                                                    |
| Additional JAR Directory                                                                                                    | <optional></optional>                                                                                                    |
| 2. Keystore Options                                                                                                    |                                                                                                    |
| Import Keystore Directory                                                                                                    | <default></default>                                                                                                    |
| 50. Environment Installation Option                                                                                                    | ıs                                                                                                    |
| Environment Mount Point                                                                                                    | <mandatory></mandatory>                                                                                                    |
| Log Files Mount Point                                                                                                    | <mandatory></mandatory>                                                                                                    |
| Environment Name                                                                                                    | <mandatory></mandatory>                                                                                                    |
| Install Application Javadocs                                                                                                    | true                                                                                                    |
| Install Sample CM Source Code                                                                                                    | true                                                                                                    |
| Each item in the above list should install.                                                                                                    | be configured for a successful                                                                                                    |
| Choose option (1,2,50, <p> Process,</p>                                                                                                    | , <x> Exit):</x>                                                                                                    |
| Once you enter 'P' after entering r<br>above menu, the system populates an                                                                                                    | nandatory input values in the<br>nother configuration menu.                                                                                             |
| ****                                                                                                    | ****                                                                                                    |
| * Environment Configuration *                                                                                                    | ****                                                                                                    |
| 1. Environment Description                                                                                                    |                                                                                                    |
| Environment Description                                                                                                    | <mandatory></mandatory>                                                                                                    |
|                                                                                                    |                                                                                                    |
| 2. Business Application Server Con                                                                                                    | nfiguration                                                                                                    |
| 2. Business Application Server Con<br>Business Server Host                                                                                                    | nfiguration<br><mandatory> - Hostname on<br/>which application being<br/>installed</mandatory>                                                          |
| 2. Business Application Server Con<br>Business Server Host<br>Business Server Application Na                                                                                            | nfiguration<br><mandatory> - Hostname on<br/>which application being<br/>installed<br/>me SPLService</mandatory>                                        |
| <ol> <li>Business Application Server Con<br/>Business Server Host<br/>Business Server Application Na</li> <li>Web Application Server Configure</li> </ol>                               | nfiguration<br><mandatory> - Hostname on<br/>which application being<br/>installed<br/>me SPLService<br/>cation</mandatory>                             |
| <ol> <li>2. Business Application Server Con<br/>Business Server Host</li> <li>Business Server Application Na</li> <li>3. Web Application Server Configur<br/>Web Server Host</li> </ol> | nfiguration<br><mandatory> - Hostname on<br/>which application being<br/>installed<br/>me SPLService<br/>ration<br/><mandatory></mandatory></mandatory> |

| WebLogic Console Port Number              | <mandatory></mandatory> |
|-------------------------------------------|-------------------------|
| Web Context Root                          | ouaf                    |
| WebLogic JNDI User ID                     | <mandatory></mandatory> |
| WebLogic JNDI Password                    | <mandatory></mandatory> |
| WebLogic Server Name                      | myserver                |
| Web Server Application Name               | SPLWeb                  |
| Deploy Javadocs Module                    | true                    |
| Enable The Unsecured Health Check Service | false                   |
| MDB RunAs User ID                         | <mandatory></mandatory> |
| Super User IDs                            | <mandatory></mandatory> |

#### 4. Database Configuration

| Application Server Database User ID  | <mandatory></mandatory>       |
|--------------------------------------|-------------------------------|
| Application Server Database Password | <mandatory></mandatory>       |
| Batch Database User ID               | <mandatory></mandatory>       |
| Batch Database Password              | <mandatory></mandatory>       |
| Web JDBC DataSource Name             | <optional></optional>         |
| Database Name                        | <mandatory></mandatory>       |
| Database Server                      | <mandatory></mandatory>       |
| Database Port                        | <mandatory></mandatory>       |
| ONS Server Configuration             | <optional></optional>         |
| Database Override Connection String  | <optional></optional>         |
| Character Based Database             | false                         |
| Oracle Client Character Set NLS_LANG | AMERICAN_AMERICA.AL32<br>UTF8 |

#### 5. General Configuration Options

| Batch RMI Port                   | <mandatory></mandatory>      |
|----------------------------------|------------------------------|
| RMI Port number for JMX Business | <optional></optional>        |
| RMI Port number for JMX Web      | <optional></optional>        |
| JMX Enablement System User ID    | <optional></optional>        |
| JMX Enablement System Password   | <optional></optional>        |
| Coherence Cluster Name           | <mandatory></mandatory>      |
| Coherence Cluster Address        | <mandatory></mandatory>      |
| Coherence Cluster Port           | <mandatory></mandatory>      |
| Coherence Cluster Mode           | prod <mandatory></mandatory> |

6. OUAF TrustStore Options

Import TrustStore Directory

<Mandatory> for Prod

Each item in the above list should be configured for a successful install.

Choose option (1,2,3,4,5,6 <P> Process, <X> Exit):

- 9. When the parameter setup is complete, proceed with the option P. The utility writes the configured parameters and their values into the configuration file.
- 10. Once the install or upgrade has finished, the installation log location is displayed on the screen. If the log does not list any error messages, the installation of the application component of Oracle Utilities Application Framework is complete.

You can now install Oracle Utilities Market Settlements Management as described in the following section.

### Upgrading the Oracle Utilities Meter Data Management Application Component to V2.5.0.1.1

This section describes how to install the application component of Oracle Utilities Market Settlements Management, including:

- Copying and Decompressing Install Media
- Upgrading the Application Component
- Creating WebLogic Domain
- After the Upgrade

#### **Copying and Decompressing Install Media**

The Oracle Utilities Market Settlements Management installation file is delivered in jar format for both UNIX and Windows platforms.

To copy and decompress the install media, follow these steps:

- 1. Login to the application server host with the Oracle Utilities Application Framework administrator user ID.
- Download the Oracle Utilities Meter Data Management V2.5.0.1.1 Multiplatform.zip from Oracle Software Delivery Cloud.
- 3. Create a temporary directory such as c:\ouaf\temp or /ouaf/temp. (Referred to below as <TEMPDIR>.)

**Note**: This directory must be located outside any current or other working Oracle Utilities application environment. All files that are placed in this directory as a part of the installation can be deleted after completing a successful installation.

- Unzip Oracle Utilities Meter Data Management V2.5.0.1.1 Multiplatform.zip to get the file MDM\_V2.5.0.1.1.zip from the delivered package and copy to the <TEMPDIR>. If you are using FTP to transfer this file, remember to use the BINARY option.
- 5. Decompress the file.
  - cd <TEMPDIR>

```
unzip MDM_V2.5.0.1.1.zip cd App
```

#### Upgrading the Application Component

To install Oracle Utilities Market Settlements Management application component:

- 1. Login to the application server host as Oracle Utilities Application Framework Administrator (default cissys).
- 2. Change directory.

```
cd <install dir>/bin
```

<install\_dir> is the location where the Oracle Utilities Application Framework application component is installed.

3. Initialize the environment by running the appropriate command.

UNIX

./splenviron.sh -e <ENV NAME>

#### Windows

splenviron.cmd -e <ENV NAME>

4. Run the install script.

**Note:** On UNIX, make sure that you have the proper execute permission on install.sh.

#### UNIX

ksh ./install.sh

#### Windows

install.cmd

5. Select menu item 8 to configure OSB.

Use the completed OSB configuration worksheet to assist you in this step. Refer to Installation and Configuration Worksheets. Select menu item 9 to configure SOA.

6. Select menu item 10 to configure the SOA Configuration Plan.

Use the completed SOA Configuration Plan worksheet to assist you in this step. Refer to Installation and Configuration Worksheets.

When the parameter setup is complete, choose option P to proceed with the installation.

**Note:** Rest of the menu items can be ignored if you are installing only Oracle Utilities Meter Data Management.

The Oracle Utilities Market Settlements Management Application Server installation is complete if no errors occurred during the installation process.

#### Creating WebLogic Domain

Create the WebLogic native domain and deploy the application. For instructions refer to the *Native Installation Oracle Utilities Application Framework (Doc ID: 1544969.1)* white paper on My Oracle Support.

The MDB user configured in Menu 3 during the Oracle Utilities Application Framework installation has to be created in the Oracle Utilities Application Framework application and WebLogic console, and should be part of the "cisusers" group.

Note: When starting Oracle Utilities Market Settlements Management for the first time, log into the WebLogic console and provide system access to the *cisusers* role. Use the following URL to access the WebLogic console application: http:// <hostname>:<portname>/ console.

#### After the Upgrade

After you complete the upgrade installation, verify the following:

- 1. Verify installation logs created under decompressed installer location for any errors.
- 2. Confirm installation logs do not contain any errors.
- 3. Confirm all the configurations are correct. Refer to Installation and Configuration Worksheets for details.
- 4. Confirm that the database is ready.
- 5. Start the application server. For instructions, refer to Common Maintenance Activities.
- 6. To operate the application, refer to the Operating the Application section.

# **Operating the Application**

At this point your installation and custom integration process is complete. Be sure to read the *Oracle Utilities Market Settlements Management Server Administration Guide* for more information on further configuring and operating the system.

# Chapter 7

# **Additional Tasks**

This chapter describes tasks that should be completed after installing Oracle Utilities Market Settlements Management, including:

- Importing WebLogic SSL Certificates
- Customizing Configuration Files
- Integrating Existing Customer Modifications
- Building Javadocs Indexes
- Configuring the Environment for Batch Processing
- Customizing the Logo
- Deploying Inbound WebServices (IWS)
- Database Patching
- Analytics Publisher Report Configuration

## Importing WebLogic SSL Certificates

For integrations using SSL, it is necessary to import these certificates into the OUAF truststore file.

Perform the following commands:

- 1. Start WebLogic.
- 2. Initialize a command shell and setup the environment.

#### UNIX

\$SPLEBASE/bin/splenviron.sh -e \$SPLENVIRON

#### For example:

/ouaf/TEST\_ENVIRON1/bin/splenviron.sh -e TEST\_ENVIRON1

#### Windows

%SPLEBASE%\bin\splenviron.cmd -e %SPLENVIRON%

#### For example:

D:\ouaf\TEST ENVIRON1\bin\splenviron.cmd -e TEST ENVIRON1

3. Run the following script to generate all information.

#### UNIX

\$SPLEBASE/bin/initialSetup.sh -i

#### Windows

%SPLEBASE%\bin\ initialSetup.cmd -i

**Note**: This needs to be performed before deploying the IWS application.

# **Customizing Configuration Files**

If you wish to make customer modifications to various configuration files, create a 'CM copy' of the template file or a user exit. This preserves your changes whenever initialSetup is executed; otherwise, your changes to the delivered template files will be lost if it is patched in the future:

Example: To customize hibernate properties of the SPLWeb web application:

- 1. Locate the hibernate.properties.template in the \$SPLEBASE/templates directory.
- 2. Copy the file to cm.hibernate.properties.template.
- 3. Apply your changes to cm.hibernate.properties.template.
- 4. Update application war file with the latest changes.

#### UNIX

\$SPLEBASE/bin/initialSetup.sh

#### Windows

%SPLEBASE%\bin\initialSetup.cmd

Refer to the Oracle Utilities Application Framework SDK documentation for more details.

# **Customizing Centralized Properties**

This feature gives the ability to add, modify, and remove properties in one file. The properties are propagated to the specified property files. The template process (which is part of the initialSetup step) will look at the file etc/cm\_properties.ini (this can be created as a Customer Customization). If the file exists the content is processed for the relevant properties.

**Note**: Use the file format: etc/<PROD>\_properties.ini (where <PROD> is the product included in etc/PRODUCT.txt).

#### cm\_properties.ini examples

The type of entries included into cm\_properties.ini and relevant type of action:

<properties\_file>:<property\_name>=<value>

- Override <PROPERTY\_NAME> in <PROPERTIES\_FILE> with <VALUE> if exists.
- Insert <PROPERTY\_NAME> in <PROPERTIES\_FILE> with <VALUE> it doesn't exists.

<property\_name>=<value>

 Override <PROPERTY\_NAME> in all property files with <VALUE>, if <PROPERTY\_NAME> exists

<properties file>:<property name>=[delete]

Remove <PROPERTY\_NAME> from <PROPERTIES\_FILE> if exists.

<PROPERTY\_NAME>=[DELETE]

 Remove <PROPERTY\_NAME> from all property files, if <PROPERTY\_NAME> exists.

Template example: hibernate.service.properties.template

hibernate.user = @DBUSER@ hibernate.pass = @DBPASS@ hibernate.ucp.validate\_connection = true

#### ENVIRON.INI example:

DBUSER=cisadm

cm\_properties.ini example:

```
hibernate.service.properties.template:hibernate.user=clouduser
hibernate.password=cloudpwd
hibernate.iws.properties.template:hibernate.user=clouduser
hibernate.service.properties.template:hibernate.ucp.validate_conne
ction=[DELETE]
hibernate.service.properties.template:new.property=test
```

hibernate.service.properties generated properties file result:

### The following line was overridden because <PROD>\_properties.ini
file setting:
hibernate.user=clouduser
### The following line was overridden because <PROD>\_properties.ini
file setting:
hibernate.password=cloudpwd
### The following line was deleted because <PROD>\_properties.ini
file setting:
# hibernate.ucp.validate\_connection = true
### The following line was appended because <PROD>\_properties.ini
file setting:
mew.property = test

hibernate.iws.properties generated properties file result:

```
### The following line was overridden because <PROD>_properties.ini
file setting:
hibernate.user=clouduser
### The following line was overridden because <PROD>_properties.ini
file setting:
hibernate.password=cloudpwd
```

## Integrating Existing Customer Modifications

Existing Customer Modifications (CM) applied to an application server on an earlier release cannot be applied directly to a later version. CM code needs to be applied from an SDK version compatible with this release.

Refer to SDK documentation for more information about migrating CM code.

## **Building Javadocs Indexes**

Rebuilding Javadoc indexes is already part of generating application viewer above. However, there are times when you need to run it separately. For example, this is required after customer modifications (CM) have been applied to an environment when it includes Java code.

Perform the following to rebuild the Javadoc indexes.

#### Windows

%SPLEBASE%\bin\buildJavadocsIndex.cmd

#### UNIX

ksh \$SPLEBASE/bin/buildJavadocsIndex.sh

## **Configuring the Environment for Batch Processing**

Refer to Oracle Utilities Market Settlements Management Server Administration Guide for information on configuring the environment for batch processing.

## **Customizing the Logo**

To replace the Oracle Utilities logo on the main menu with another image, put the new image <customer\_logo\_file>.png file into the directory \$SPLEBASE/etc/conf/root/cm and create a new "External" Navigation Key called CM\_logoImage. To do that, run the Oracle Utilities application from the browser with the parameters: http:// <hostname>:<port>/cis.jsp?utilities=true&tools=true.

#### From the Admin menu, select Navigation Key.

Add the above Navigation Key with its corresponding URL Override path.

The syntax for the URL path is:

#### Windows:

http://<host name>:<port>/<Web Context>/cm/<customer\_logo\_file>.png

#### UNIX:

http://<host name>:<port>/<Web Context>/cm/<customer\_logo\_file>.png

The root directory may be deployed in war file format for runtime environment (SPLApp.war). Use provided utilities to incorporate your cm directory into SPLApp.war file.

## Deploying Inbound WebServices (IWS)

All existing XAI Inbound Services have been duplicated as Inbound Web Services. The application no longer supports XAI. The duplicated services are designed to work seamlessly in this release, and customers providing custom services are encouraged to migrate to Inbound Web Services to take full advantage of the new, more efficient web service technology.

For more information about migrating from XAI to IWS, please refer to *Migrating from* XAI to IWS Oracle Utilities Application Framework (Doc ID 1644914.1) on My Oracle Support.

#### To deploy IWS on UNIX:

- 1. Enable the Web Services Functionality.
  - a. cd \$SPLEBASE/bin
  - b. Run configureEnv.sh -a

Select option 50 and set the option "Enable Web Services Functionality" to true. Enter "P" to process.

2. Run initialSetup.sh.

cd \$SPLEBASE/bin ksh ./initialSetup.sh

3. Set the classpath.

```
$ CLASSPATH=$WL_HOME/server/lib/weblogic.jar:$CLASSPATH
$ export CLASSPATH
$ cd $SPLEBASE/bin
```

4. Run the following command.

\$ java weblogic.Admin -username <username> -password <password>
STOREUSERCONFIG -userconfigfile \$SPLEBASE/etc/.wlsuserconfig userkeyfile \$SPLEBASE/etc/.wlsuserkey

- 5. Select y.
- Run the below step in \$SPLEBASE/bin. Please note that the application server should be up before running the below command.

ksh ./iwsdeploy.sh

#### To deploy IWS on Windows:

1. Enable the Web Services Functionality.

cd %SPLEBASE%\bin

2. Run configureEnv.cmd -a.

Select option 50 and set the option "Enable Web Services Functionality" to true. Enter "P" to process.

3. Run initialSetup.cmd.

cd %SPLEBASE%\bin initialSetup.cmd

4. Set the classpath.

set CLASSPATH=%WL HOME%\server\lib\weblogic.jar;%CLASSPATH%

5. Run the following command.

java weblogic.Admin -username system -password ouafadmin STOREUSERCONFIG -userconfigfile %SPLEBASE%\etc\.wlsuserconfig userkeyfile %SPLEBASE%\etc\.wlsuserkey

- 6. Select y.
- 7. Run the below step in %SPLEBASE%\bin.

Please note that the application server should be up before running the below command.

iwsdeploy.cmd

## **Database Patching**

The database patching utility is delivered under SPLEBASE and is Java-based so you are able to create a standalone package to be able to install database patches on a separate server that has Java 7 installed. You can also install database patches using the components that are delivered under SPLEBASE without the need to move the database patching utility to a different server.

The following is an overview of the process to install database patches on a separate server. You will need to create a jar file containing the utilities and supporting files to allow you to run the database patch installer on another server.

To generate the jar file:

1. Initialize a command shell:

The scripts that are provided with the system need to be run from a shell prompt on the machine where you installed the application server. Before such scripts can be run the shell must be "initialized" by running the splenviron script provided with the system.

#### UNIX

- a. Login to your UNIX box as the Oracle Utilities Administrator (default cissys) and open a shell prompt.
- b. In the following example, replace the variables:
  - \$SPLEBASE with the Full directory name that you installed the application into
  - \$SPLENVIRON with the name you gave to the environment at installation time
- c. To initialize the environment, enter the following command:

\$SPLEBASE/bin/splenviron.sh -e \$SPLENVIRON

#### Example:

```
/ouaf/DEMO/bin/splenviron.sh -e DEMO
```

#### Windows

- a. The command window should be opened on the Windows server that you installed the application on.
- b. In the below example you should replace the following variables:
  - **%SPLEBASE%**: The Full directory name that you installed the application into
  - %SPLENVIRON%: The name you gave to the environment at installation time
- c. To initialize the environment, type the following in your command prompt:

%SPLEBASE%\bin\splenviron.cmd -e %SPLENVIRON%

Example:

D:\ouaf\DEMO\bin\splenviron.cmd -e DEMO

2. Run the following script to generate the jar file.

#### UNIX

ksh \$SPLEBASE/bin/createDBStandlone.sh

#### Windows

%SPLEBASE%\bin\createDBStandlone.cmd

**Note**: By default, the output jar db\_patch\_standalone.jar is created in SPLEBASE/tools/dbstandalone. You can use the –l option to change the default directory.

- 3. Transfer the generated jar (db\_patch\_standalone.jar) to the Windows/Unix machine where you want to run the database patching utility.
- 4. Extract the contents of the archive file.

jar xvf db\_patch\_standalone.jar

**Note**: You must have Java 7 JDK installed on the machine to use the jar command. Be sure to install the JDK that is supported for your platform.

#### **Overview of Database Patching Application**

The database patching utility requires you have Java 7 JDK installed on the machine to execute the database patch application process.

The patch application process will perform following items to account for executing patch application under SPLEBASE or on a standalone server.

The database patch application utility will look do the following when it is executed:

Checks to see if the environment variable \$\$PLEBASE is set.

If the \$SPLEBASE variable is set, the utility uses the libraries under \$SPLEBASE to apply the patch.

• When the \$SPLEBASE is not set, the utility checks to see if the TOOLSBIN environment variable is set.

If the TOOLSBIN is set, the utility uses the libraries under the TOOLSBIN location.

• When both SPLEBASE and TOOLSBIN environment are not set, the utility prompts for the location of the TOOLSBIN.

The TOOLSBIN is the location of the of the application scripts ouafDatabasePatch.sh[cmd].

#### Unix Example:

The TOOLSBIN location will be set to /ouaf/dbpatch/bin.

export TOOLSBIN=/ouaf/dbpatch/bin

Unix Sample - Database Patch Application (ouafDatabasePatch.sh)

**Note**: The default permissions (ouafDatabasePatch.sh), may need to be adjusted to be executed by your user and group, when applying database fixes.

Sample Execution: Passing a password

```
./ouafDatabasePatch.sh -x ouafadm -p "-t 0 -d
CISADM_Z1_12C_43020_BLD001,slc04lds:1522:Z143Q12C"
```

Sample Execution: Prompting for a password

./ouafDatabasePatch.sh -p "-t 0 -d CISADM\_Z1\_12C\_43020\_BLD001,slc04lds:1522:Z143Q12C"

• Sample Execution: Passing in the tools bin location

```
/ouafDatabasePatch.sh -u
ouafDatabasePatch.sh [-h] [-u] [-v] [-x] [-t tools dir] [-p
ouafparms]
```
- -h displays help of ouafpatch
- -u displays usage of ouafDatabasePatch.sh
- -v displays version of ouafpatch
- -x password to be passed to ouafpatch
- -b location of the tools bin directory
- -p parameters directly passed to ouafpatch

must be the last parameter passed and be enclosed with quotes

## WINDOWS Example:

The TOOLSBIN location will be set to c:\ouaf\dbpatch\bin.

SET TOOLSBIN=c:\ouaf\dbpatch\bin

## Windows Sample: Database Patch Application (ouafDatabasePatch.cmd)

• Sample Execution: Passing a password

ouafDatabasePatch.cmd -x password -p "-t 0 -d SCHEMA\_NAME,DBSERVER:DBPORT:DBSID"

Sample Execution: Prompting for a password

ouafDatabasePatch.cmd -p "-t O -d SCHEMA\_NAME,DBSERVER:DBPORT:DBSID C"

Sample Execution: Passing in the tools bin location

```
ouafDatabasePatch.cmd -b "C:\temp\db_patch_standalone\bin" -p
"-t 0 -d SCHEMA_NAME,DBSERVER:DBPORT:DBSID -c
C:\temp\dbrollup\CDXPatch2\CDXPatch.ini"
```

Windows Sample Usage

```
ouafDatabasePatch.cmd -u
USAGE:
USAGE:ouafDatabasePatch.cmd[-h] [-u] [-v] [-x] [-b tools dir] [-p
ouafparms]
USAGE:
              -h displays help of ouafpatch
             -u displays usage of ouafDatabasePatch.cmd
USAGE:
             -v displays version of ouafpatch
USAGE:
USAGE:
             -x password to be passed to ouafpatch
             -b
                  location of the tools bin directory
USAGE:
             -p parameters directly passed to ouafpatch
USAGE:
USAGE:
                   must be enclosed with quotes: " "
USAGE:
USAGE:
USAGE:
```

# Analytics Publisher Report Configuration

This section describes the steps required to configure Oracle Utilities Meter Data Management and Oracle Analytics Publisher to support a reporting solution that uses Oracle Analytics Publisher.

This release of Oracle Utilities Market Settlements Management has a separate bundle with a sample Analytics Publisher 11g report.

## Unzip Oracle Utilities Meter Data Management Report Files

- 1. Unzip the MDM-V2.5.0.1.1-Reports.zip file from the installation media into an <TEMPDIR> directory. We'll refer to this directory as the reports extract folder.
- 2. For both UNIX and Windows platforms, a sub-directory named AnalyticsPublisher11g is created. The contents of the installation directory are identical for both platforms.

**Note:** By default, the reports provided are read only. You will need to reset the permissions on the files before making any changes, for example, to configure the default data source.

#### Publish the Sample Reports in Oracle Analytics Publisher Enterprise

The installation media contains sample reports provided with the system. The report files are in the reports extract folder under < TEMPDIR >\AnalyticsPublisher11g\reportFiles.

Install Oracle Analytics Publisher Enterprise. This section assumes that you have already installed Oracle Analytics Publisher Enterprise.

To configure the Analytics Publisher reports:

- 1. Create a folder named D2\_VEEEME in the <Analytics\_Repository\_Path>\Reports folder.
- Copy D2\_VEEEME.xdo and D2\_VEEEME.xdm folders to <Analytics\_Repository\_Path>\Reports\D2\_VEEEME folder.

Note: To check the location of the <Analytics\_Repository\_Path>, login to the Analytics console as an Administrator and navigate to Administration > Server Configuration. If the repository type is File System, the path will be seen in the Catalog region. If the repository type is not a file system, you cannot load the sample reports.

- 3. Login to Analytics Publisher server as an Administrator.
- 4. Navigate to the **Administration** tab.
  - a. In the **JDBC Connection** section under **Data Sources**, add a new data source using **Add Data Source**.
  - b. Create a new data source named **D2 201 Dev** with connection details pointing to the D2 201 Dev database.
  - c. Test the connection to make sure the database connection is successful. Click **Apply** to save the changes.

**Note**: Make sure the Data Source Name (D2 201 Dev) is created with the same name. Else, the reports will not be displayed.

- 5. Navigate to the **Catalog** tab.
  - a. Click New > Report from the drop-down list. Select Use Existing Data Model to create new reports using existing data model, and then select Data Model from the Shared folders Catalog.

For example: ./Shared Folders/D2\_VEEEME/D2\_VEEEME.xdm)

- b. Click Next and select Use Report Editor. Click Finish.
- c. Select **My Folder** and save report name as D2\_VEEEME.

Navigate to Catalog tab > My folders and select D2\_VEEEME Report. Click Open.

Once the report is open, click Actions and then click Export Data as XML. Save it.

- Navigate to the Catalog tab, select My Folders, click Edit Report (D2\_VEEEME) and then click Data Model D2\_VEEEME. Under Attachment, click Upload Sample data, browse to the xml file saved (in step 6) and upload it. Click Save and return.
- 8. Click Add New Layout. Under Upload or Generate Layout, click Upload and enter the Layout Name as "D2\_VEEEME.rtf".

## Browse Template File to

<BI\_Repository\_Path>\Reports\D2\_VEEEME\D2\_VEEEME.xdo folder and select D2\_VEEEME.rtf file. In the **Type** field, select **RTF template** and **Locale** as **English** and click **Upload**.

9. Click View Report to view the reports.

Note: Follow the same steps to configure other reports except step 4.

# Appendix A

# Installation Menu Functionality Overview

This chapter provides an overview of the Installation Menu Functionality and also the respective menu details.

The main configuration menu is structured so that related variables and/or options are grouped together and are associated by a menu item number. To access a particular group of variables and options, enter the menu item number associated with that group. Each option is displayed in turn on the screen, along with a prompt so that you can type the desired value for the option, if it is not the same as the default or current value.

When performing the initial installation you need to go through all menu options. The menu options may have a default value, a list of valid values and a validation check.

On each option prompt you can keep the current value by simply leaving the input line empty. In order to erase a variable value you need to enter one dot ("."). The leading spaces will be trimmed out on each values entered. The menu includes the following:

- Valid Values: [ALFANUM]. This indicates you will need to enter an alphanumeric value in the prompt.
- Valid Values: [NUM]. This indicates you will need to enter a numeric value in the prompt.

Please also note the following:

- When all options are set, type <P> at the main menu prompt option. This will save the option values selected throughout the configuration.
- During this processing the global variables are validated and the configuration file <SPLEBASE>/etc/ENVIRON.INI is created or updated. This file contains all the variables inputted and calculated. These are needed by the next part of the installation process.
- To exit the configuration utility without saving any of the values entered, type <X> and press 'Enter'.

# Installation Menu Functionality Details

The Environment Installation Utility requires that Oracle Client Home is set in the path for the user performing the installation.

Prior to running the installation utility you will need to review the supported platforms document to ensure you have all of the Third Party software installed.

In this menu if the variables are set prior to execution, that value will be defaulted by the installation utility when performing the installation.

When the installation has been completed successfully, the values will be written to an ENVIRON.INI file. When splenviron.sh / cmd is executed, it will read from the ENVIRON.INI file to set the environment variables. Refer to the *Oracle Utilities Application Framework Server Administration Guide* for details about configuring these values.

Install the Oracle Client software specified in the Operating Systems and Application Servers section in Supported Platforms and Hardware Requirements prior to running any of the installation utilities.

The following prompt appears when executing the installation utility:

Enter Oracle Client Home Directory (<ENTER> quit):

**Note:** If the environmental variable ORACLE\_CLIENT\_HOME is set, the install script will validate the variable. If it passes the validation you will not be prompted for it. This is needed in order to run Perl installation utilities.

## **Encryption Methods**

The Oracle Utilities Application Framework installation also uses industry standard cryptography to encrypt passwords that are prompted within the installation.

When these passwords are entered in the command line, the input values are not reflected on the screen when performing the installation.

# Appendix B

# Installation and Configuration Worksheets

This section includes the installation and configuration worksheets for Oracle Utilities Application Framework and Oracle Utilities Market Settlements Management components.

- Application Framework Installation and Configuration Worksheets
- Oracle Utilities Market Settlements Management Installation and Configuration
   Worksheets

# Application Framework Installation and Configuration Worksheets

During the installation and configuration of the application you will need to provide a variety of system values. These worksheets will assist you in providing that information. They should be completed before installing the application framework. No Customer Install Value fields should be left blank.

**Note:** Some web application server information will not be available until the software installation steps have been completed as described in the Installing Prerequisite Software section in Planning the Installation for prerequisite third-party software installation instructions.

Refer to the *Server Administration Guide* for additional details (default, valid values, usage, etc.), as applicable.

## Menu Block 1: Environment ID, Roles, Third Party Software Configuration

| Menu Option                              | Name Used in Documentation | Customer<br>Install<br>Value |
|------------------------------------------|----------------------------|------------------------------|
| Environment ID                           | ENVIRONMENT_ID             |                              |
| Server Roles                             | SERVER_ROLES               |                              |
| Oracle Client Home Directory             | ORACLE_CLIENT_HOME         |                              |
| Web Java Home Directory                  | JAVA_HOME                  |                              |
| Hibernate JAR Directory                  | HIBERNATE_JAR_DIR          |                              |
| **ONS JAR Directory                      | ONS_JAR_DIR                |                              |
| Web Application Server Home<br>Directory | WEB_SERVER_HOME            |                              |
| ***Additional JAR Directory              | WLTHINT3CLIENT_JAR_DIR     |                              |

The Environment ID, Roles, Third Party Software Configuration options include:

\* Denotes optional menu items that may be required for the product installation and variables.

\*\* To activate the RAC FCF, the application needs the external ons.jar file, from the ORACLE\_HOME path:

\$ORACLE HOME/opmn/lib/ons.jar

During the installation the relevant option should be populated with the folder location of the ons.jar.

## Menu Block 2: Keystore Options

The keystore is a set of files used for encryption, decryption and hash generation. The files reside in the following location:

• <SPLEBASE>/ks/.ouaf\_keystore

• <SPLEBASE>/ks/.ouaf\_storepass

To run the application correctly, data encryption, decryption and hash generation of data in the database and on the application server must be performed using the same keystore; otherwise, the application will fail.

Starting Oracle Utilities Application Framework v4.4.0.0.0 the keystore and truststore options have been removed from the Menu and defaulted into the following template user exit that is loaded by all the properties files:

templates/FW\_spl.properties.keystore.truststore.include

The user can still customize those options using the "Centralized Properties Customization".

Upgrades from Oracle Utilities Application Framework versions below 4.4.0.0.0 will still use the keystore and truststore options recorded in the existing etc/ENVIRON.INI file (Menu options file).

**Note:** Populate the "Import Keystore Directory" option to import an existing keystore.

Keystore options include:

| Menu Option               | Name Used in Documentation | Customer<br>Install<br>Value |
|---------------------------|----------------------------|------------------------------|
| Import Keystore Directory | KS_IMPORT_KEYSTORE_FOLDER  |                              |

# Menu Block 50: Environment Installation Options

Environment installation options include:

| Menu Option                   | Name Used in Documentation | Customer<br>Install<br>Value |
|-------------------------------|----------------------------|------------------------------|
| Environment Mount Point       | SPLDIR                     |                              |
| Log File Mount Point          | SPLDIROUT                  |                              |
| Environment Name              | SPLENVIRON                 |                              |
| Install Application Javadocs  | WEB_ISJAVADOCS             |                              |
| Install Sample CM Source Code | CM_INSTALL_SAMPLE          |                              |

## **Menu Block 1: Environment Description**

The environment description menu option includes:

| Menu Option             | Name Used in<br>Documentation | Customer<br>Install Value |
|-------------------------|-------------------------------|---------------------------|
| Environment Description | DESC                          |                           |

# Menu Block 2: [WebLogic] Business Application Server Configuration

WebLogic Business Application Server configuration options include:

| Menu Option                      | Name Used in Documentation | Customer<br>Install<br>Value |
|----------------------------------|----------------------------|------------------------------|
| Business Server Host             | BSN_WLHOST                 |                              |
| Business Server Application Name | BSN_APP                    |                              |

# Menu Block 3: [WebLogic] Web Application Server Configuration

Refer to Server Administration Guide for additional details (default, valid values, usage, etc.)

WebLogic Web Application Server configuration options include:

| Menu Option                                  | Name Used in Documentation | Customer<br>Install<br>Value |
|----------------------------------------------|----------------------------|------------------------------|
| Web Server Host                              | WEB_WLHOST                 |                              |
| Weblogic SSL Port Number                     | WEB_WLSSLPORT              |                              |
| Weblogic Console Port Number                 | WLS_ADMIN_PORT             |                              |
| Web Context Root                             | WEB_CONTEXT_ROOT           |                              |
| WebLogic JNDI User ID                        | WEB_WLSYSUSER              |                              |
| WebLogic JNDI Password                       | WEB_WLSYSPASS              |                              |
| WebLogic Server Name                         | WEB_WLS_SVRNAME            |                              |
| Web Server Application Name                  | WEB_APP                    |                              |
| Deploy Javadocs Module                       | WEB_DEPLOY_JAVADOCS        |                              |
| Enable The Unsecured Health Check<br>Service | WEB_ENABLE_HEALTHCHECK     |                              |
| MDB RunAs User ID                            | WEB_IWS_MDB_RUNAS_USER     |                              |
| Super User Ids                               | WEB_IWS_SUPER_USERS        |                              |

# Menu Block 4 - Database Configuration

The parameters below and in the worksheet are for the database configuration. Note that if changes are made to any of the database menu option items below, thus potentially connecting to a different schema, a warning will be displayed in the screen next to the actual option that has been changed.

| Menu Option                         | Name Used in Documentation | Customer<br>Install<br>Value |
|-------------------------------------|----------------------------|------------------------------|
| Application Server Database User ID | DBUSER                     |                              |

| Menu Option                          | Name Used in Documentation | Customer<br>Install<br>Value |
|--------------------------------------|----------------------------|------------------------------|
| Application Server Database Password | DBPASS                     |                              |
| Batch Database User ID               | BATCH_DBUSER               |                              |
| Batch Database Password              | BATCH_DBPASS               |                              |
| Web JDBC DataSource Name             | JDBC_NAME                  |                              |
| Database Name                        | DBNAME                     |                              |
| Database Server                      | DBSERVER                   |                              |
| Database Port                        | DBPORT                     |                              |
| ONS Server Configuration             | ONSCONFIG                  |                              |
| Database Override Connection String  | DB_OVERRIDE_CONNECTI<br>ON |                              |
| Character Based Database             | CHAR_BASED_DB              |                              |
| Oracle Client Character Set NLS_LANG | NLS_LANG                   |                              |

# Menu Block 5 - General Configuration Options

The general configuration options include:

| Menu Option                         | Name Used in Documentation   | Customer<br>Install<br>Value |
|-------------------------------------|------------------------------|------------------------------|
| Batch RMI Port                      | BATCH_RMI_PORT               |                              |
| RMI Port number for JMX<br>Business | BSN_JMX_RMI_PORT_PERFORMANCE |                              |
| RMI Port number for JMX<br>Web      | WEB_JMX_RMI_PORT_PERFORMANCE |                              |
| JMX Enablement System User<br>ID    | BSN_JMX_SYSUSER              |                              |
| JMX Enablement System<br>Password   | BSN_JMX_SYSPASS              |                              |
| Coherence Cluster Name              | COHERENCE_CLUSTER_NAME       |                              |
| Coherence Cluster Address           | COHERENCE_CLUSTER_ADDRESS    |                              |
| Coherence Cluster Port              | COHERENCE_CLUSTER_PORT       |                              |
| Coherence Cluster Mode              | COHERENCE_CLUSTER_MODE       |                              |

# Menu Block 7 - OUAF TrustStore Options

Refer to the Oracle Utilities Application Framework Server Administration Guide for additional details on this configuration.

Starting Oracle Utilities Application Framework V4.4.0.0.0, the keystore and truststore options have been removed from the Menu and defaulted into the following template user exit that is loaded by all the properties files:

templates/FW\_spl.properties.keystore.truststore.include

You can still customize those options using the "Centralized Properties Customization" option. Upgrades from Oracle Utilities Application Framework versions below 4.4.0.0.0 will still use the keystore and truststore options recorded in the existing etc/ ENVIRON.INI file (Menu options file).

The OUAF truststore configuration is required for IWS.

| Menu Option                 | Name Used in Documentation | Customer<br>Install Value |
|-----------------------------|----------------------------|---------------------------|
| Import TrustStore Directory | TS_IMPORT_KEYSTORE_FOLDER  |                           |

## Menu Block 8 - OSB Configuration

The OSB configuration includes:

| Menu Option                           | Name Used in Documentation | Customer<br>Install Value |
|---------------------------------------|----------------------------|---------------------------|
| OSB Home                              |                            |                           |
| OSB Host Server                       |                            |                           |
| OSB Port Number                       |                            |                           |
| OSB SSL Port Number                   |                            |                           |
| OSB Managed Server Port<br>Number     |                            |                           |
| OSB Managed Server SSL Port<br>Number |                            |                           |
| JDBC URL for Database                 |                            |                           |
| OSB Service Table Schema<br>Name      |                            |                           |
| OSB Service Table Schema<br>Password  |                            |                           |
| OSB WebLogic User Name                |                            |                           |
| OSB WebLogic User Password            |                            |                           |
| Mount Point for OSB Files             | /spl/sploutput/osb         |                           |

# Menu Block 9 - SOA Configuration

The SOA configuration includes:

| Menu Option                             | Name Used in Documentation | Customer<br>Install Value |
|-----------------------------------------|----------------------------|---------------------------|
| SOA Home                                |                            |                           |
| SOA Host Server                         |                            |                           |
| SOA Port Number                         |                            |                           |
| SOA SSL Port Number                     |                            |                           |
| SOA Internal URL                        |                            |                           |
| SOA External URL                        |                            |                           |
| JDBC URL for SOA Database               |                            |                           |
| SOA Service Table Schema<br>Name        |                            |                           |
| SOA Service Table Schema<br>Password    |                            |                           |
| SOA WebLogic User Name                  |                            |                           |
| SOA WebLogic User Password              |                            |                           |
| Specify the Path for XAI/IWS<br>Service | XAIApp/xaiservert          |                           |

# Menu Block 10 - SOA Configuration Plan (MDM)

The SOA configuration plan (MDF) includes:

| Menu Option                            | Name Used in Documentation | Customer<br>Install Value |
|----------------------------------------|----------------------------|---------------------------|
| MDM Bulk Request Callback<br>URL       |                            |                           |
| MDM Headend HTTP<br>Connection Timeout | 50000                      |                           |
| MDM Headend HTTP Read<br>Timeout       | 500000                     |                           |
| MDM SOA Request Queue<br>JNDI Name     | queue/BulkRequestQueue     |                           |
| MDM SOA Notify Queue<br>JNDI Name      | queue/BulkNotifyQueue      |                           |
| MDM SOA Command Queue<br>JNDI Name     | queue/BulkCommandQueue     |                           |
| SGG-NMS TestHarness<br>Partition Name  | SGG-NMS_Test               |                           |

# Menu Block 11 - Configuration for DataRaker Integration

The DataRaker Integration configuration includes:

| Menu Option                                                                                       | Name Used in Documentation | Customer<br>Install Value |
|---------------------------------------------------------------------------------------------------|----------------------------|---------------------------|
| JNDI Name of Destination<br>Queue to publish SGG<br>payloads for DataRaker<br>Integration Tool    | DataRakerQueue             |                           |
| Number of records (SGG<br>Payloads) to accumulate                                                 | 100                        |                           |
| Max file size for the<br>accumulated (SGG Payloads)<br>file in Kilobytes                          | 524288                     |                           |
| Specify a time which, when<br>exceeded, causes a new<br>outgoing file to be created in<br>seconds | 600                        |                           |
| Polling frequency of Staging<br>directory for new files in<br>seconds                             | 60                         |                           |
| Mount point/directory for the accumulated SGG payload file                                        | /spl/sploutput/staging     |                           |
| Mount Point/directory for the<br>converted XML file to place<br>for DataRaker                     | /spl/sploutput/int         |                           |

# Menu Block 16 - SOA Configuration Plan (LG)

The SOA configuration plan (LG) includes:

| Menu Option                          | Name Used in Documentation      | Customer<br>Install Value |
|--------------------------------------|---------------------------------|---------------------------|
| LG SOA Partition Name                | LG                              |                           |
| LG SOA TestHarness Partition<br>Name | LG_Test                         |                           |
| AMI Event Subscriber Output<br>Path  | /spl/sploutput/osb/lg-cim-event |                           |
| MR_Server endpoint URI               |                                 |                           |
| CD_Server endpoint URI               |                                 |                           |
| CIM_Server endpoint URI              |                                 |                           |
| MeteringServer endpoint URI          |                                 |                           |
|                                      |                                 |                           |

| Menu Option                                                                      | Name Used in Documentation                         | Customer<br>Install Value |
|----------------------------------------------------------------------------------|----------------------------------------------------|---------------------------|
| Security policy attached to<br>outbound web service calls to a<br>CIM interface  | sgg/d3_cfs_cim_header_client_policy                |                           |
| Security policy attached to<br>inbound web service calls from<br>a CIM interface | sgg/d3_cim_token_service_policy                    |                           |
| The name of the OWSM policy<br>to use when SOA calls a head<br>end system        | oracle/<br>http_basic_auth_over_ssl_client_policy  |                           |
| The name of the OWSM policy<br>to use when SOA is called by a<br>head end system | oracle/<br>http_basic_auth_over_ssl_service_policy |                           |

# Menu Block 17 - SOA Configuration Plan (NES)

The SOA configuration plan (NES) includes:

| Menu Option                                                                  | Name Used in Documentation                         | Customer<br>Install Value |
|------------------------------------------------------------------------------|----------------------------------------------------|---------------------------|
| NES endpoint URI                                                             |                                                    |                           |
| SOA partition to which the application is installed                          | Echelon                                            |                           |
| Path to the NES<br>EventManager web service on<br>the head end system        | CoreServices/EventManager.asmx                     |                           |
| Path to the NES<br>GatewayManager web service                                | CoreServices/GatewayManager.asmx                   |                           |
| Path to the NES<br>DeviceManager web service on<br>the head end system       | CoreServices/DeviceManager.asmx                    |                           |
| Path to the NES<br>SettingManager web service on<br>the head end system      | CoreServices/SettingManager.asmx                   |                           |
| Path to the NES UserManager<br>web service on the head end<br>system         | CoreServices/UserManager.asmx                      |                           |
| Name of the OWSM policy to<br>use when SOA calls a head end<br>system        | oracle/<br>http_basic_auth_over_ssl_client_policy  |                           |
| Name of the OWSM policy to<br>use when SOA is called by a<br>head end system | oracle/<br>http_basic_auth_over_ssl_service_policy |                           |

# Menu Block 18 - SOA Configuration Plan (Sensus)

The SOA configuration plan (Sensus) includes:

| Menu Option                                                                      | Name Used in Documentation                         | Customer<br>Install Value |
|----------------------------------------------------------------------------------|----------------------------------------------------|---------------------------|
| Sensus SOA TestHarness<br>Partition Name                                         | Sensus_Test                                        |                           |
| Sensus SOA Partition Name                                                        | Sensus                                             |                           |
| MR Server Endpoint URI                                                           |                                                    |                           |
| CD Server Endpoint URI                                                           |                                                    |                           |
| OD Server Endpoint URI                                                           |                                                    |                           |
| Headend Http Read Timeout                                                        | 500000                                             |                           |
| Headend Http Connection<br>Timeout                                               | 50000                                              |                           |
| The name of the OWSM policy<br>to use when SOA calls a head<br>end system        | oracle/<br>http_basic_auth_over_ssl_client_policy  |                           |
| The name of the OWSM policy<br>to use when SOA is called by a<br>head end system | oracle/<br>http_basic_auth_over_ssl_service_policy |                           |

# Menu Block 19 - SOA Configuration Plan (SSN)

The SOA configuration plan (Sensus) includes:

| Menu Option                                                                  | Name Used in Documentation                                                    | Customer<br>Install Value |
|------------------------------------------------------------------------------|-------------------------------------------------------------------------------|---------------------------|
| SSN SOA Partition Name                                                       | SSN                                                                           |                           |
| SOA Weblogic User Name                                                       |                                                                               |                           |
| SSN SOA Queue JNDI Name                                                      | queue/SSNODRQ                                                                 |                           |
| SSN Headend<br>DataAggregation Endpoint<br>URI                               |                                                                               |                           |
| The URL for the SSN 4.7<br>DataAggregation service<br>(DataAggregation.asmx) | http://127.0.0.1/CoreServices/<br>DataAggregation.asmx                        |                           |
| The URL for the SSN 4.10<br>DataAggregation service                          | https://ssn.ssnsgs.net:3000/amm/<br>webservice/v2_1/DataAggregat              |                           |
| The url for the SSN 4.14<br>DataAggregation service                          | https://ssn.ssnsgs.net:3000/amm/<br>webservice/v2_5_1/<br>DataAggregationPort |                           |
| The url for the SSN 5.1<br>DataAggregation service                           | https://ssn.ssnsgs.net:3000/amm/<br>webservice/v2_7/DataAggregationPort       |                           |

| Menu Option                                                                      | Name Used in Documentation                                            | Customer<br>Install Value |
|----------------------------------------------------------------------------------|-----------------------------------------------------------------------|---------------------------|
| SSN Headend DeviceManager<br>Endpoint URI                                        |                                                                       |                           |
| The URL for the SSN 4.7<br>DeviceManager service<br>(DeviceManager.asmx)         | http://127.0.0.1/CoreServices/<br>DeviceManager.asmx                  |                           |
| The URL for the SSN 4.10<br>DeviceManager service                                | https://ssn.ssnsgs.net:3000/amm/<br>webservice/v2_1/DeviceManage      |                           |
| URL for the SSN 5.1<br>DeviceManager service                                     | https://ssn.ssnsgs.net:3000/amm/<br>webservice/v2_7/DeviceManagerPort |                           |
| SSN Headend DeviceResults<br>Endpoint URI                                        |                                                                       |                           |
| The URL for the SSN 4.7<br>DeviceResults service<br>(DeviceResults.asmx)         | http://127.0.0.1/CoreServices/<br>DeviceResults.asmx                  |                           |
| The URL for the SSN 4.10<br>DeviceResults service                                | https://ssn.ssnsgs.net:3000/amm/<br>webservice/v2_1/DeviceResult      |                           |
| The url for the SSN 5.1<br>DeviceResults service                                 | https://ssn.ssnsgs.net:3000/amm/<br>webservice/v2_7/DeviceResults     |                           |
| SSN Headend JobManager<br>Endpoint URI                                           |                                                                       |                           |
| The URL for the SSN 4.7<br>JobManager service<br>(JobManager.asmx)               | http://127.0.0.1/CoreServices/<br>JobManager.asmx                     |                           |
| The URL for the SSN 4.10<br>JobManager service                                   | https://ssn.ssnsgs.net:3000/amm/<br>webservice/v2_7/JobManagerPort    |                           |
| The url for the SSN 5.1<br>JobManager service                                    | https://ssn.ssnsgs.net:3000/amm/<br>webservice/v2_7/JobManagerPort    |                           |
| The name of the OWSM policy<br>to use when SOA calls a head<br>end system        | oracle/<br>http_basic_auth_over_ssl_client_policy                     |                           |
| The name of the OWSM policy<br>to use when SOA is called by a<br>head end system | oracle/<br>http_basic_auth_over_ssl_service_policy                    |                           |

# Menu Block 20 - SSN JMS Source Destination Bridge Configuration

The SSN JMS Source Destination Bridge configuration includes:

| Menu Option                 | Name Used in Documentation      | Customer<br>Install Value |
|-----------------------------|---------------------------------|---------------------------|
| SSN Bridge Destination Name | SSNTestHarnessBridgeDestination |                           |

| Menu Option                                       | Name Used in Documentation            | Customer<br>Install Value |
|---------------------------------------------------|---------------------------------------|---------------------------|
| SSN Bridge Destination<br>Additional Classpath    |                                       |                           |
| SSN Bridge Destination<br>Connection URL          |                                       |                           |
| SSN Bridge Destination Initial<br>Context Factory | weblogic.jndi.WLInitialContextFactory |                           |
| SSN Bridge Connection<br>Factory JNDI Name        | jms/SSNTestHamessConnectionFactory    |                           |
| SSN Bridge Destination Queue<br>JNDI Name         | queue/SSNTestSSNODRQ                  |                           |
| SSN Destination Bridge<br>Username                |                                       |                           |

# Menu Block 21 - DG Reference Implementation SOA Configuration

The DG Reference Implementation SOA configuration includes:

| Menu Option                          | Name Used in Documentation | Customer<br>Install Value |
|--------------------------------------|----------------------------|---------------------------|
| DG SOA Partition Name                | DG                         |                           |
| MR Server Endpoint URI               |                            |                           |
| CD Server Endpoint URI               |                            |                           |
| OD Server Endpoint URI               |                            |                           |
| Headend Http Read Timeout            | 500000                     |                           |
| Headend Http Connection<br>Timeout   | 50000                      |                           |
| DG SOA TestHarness<br>Partition Name | DG_Test                    |                           |

# Menu Block 22 - SOA Configuration Plan (Itron Openway)

The SOA Configuration Plan (Itron Openway) configuration includes:

| Menu Option                        | Name Used in Documentation | Customer<br>Install Value |
|------------------------------------|----------------------------|---------------------------|
| Itron SOA Partition Name           | Itron                      |                           |
| Headend Http Read Timeout          | 500000                     |                           |
| Headend Http Connection<br>Timeout | 50000                      |                           |

| Menu Option                                                                      | Name Used in Documentation                         | Customer<br>Install Value |
|----------------------------------------------------------------------------------|----------------------------------------------------|---------------------------|
| DataSubscriberService Output<br>Path                                             |                                                    |                           |
| ExceptionSubscriberService<br>Output Path                                        |                                                    |                           |
| Itron Headend DataService<br>Endpoint URI                                        |                                                    |                           |
| Itron Headend<br>DiagnosticService Endpoint<br>URI                               |                                                    |                           |
| Itron Headend UtilService<br>Endpoint URI                                        |                                                    |                           |
| Itron Headend ControlService<br>Endpoint URI                                     |                                                    |                           |
| Itron Headend<br>ProvisioningService Endpoint<br>URI                             |                                                    |                           |
| Itron Headend<br>ProvisioningService370<br>Endpoint URI                          |                                                    |                           |
| Itron Headend<br>ControlService370 Endpoint<br>URI:                              |                                                    |                           |
| Itron SOA TestHarness<br>Partition Name                                          | Itron_Test                                         |                           |
| The name of the OWSM policy<br>to use when SOA calls a head<br>end system        | oracle/<br>http_basic_auth_over_ssl_client_policy  |                           |
| The name of the OWSM policy<br>to use when SOA is called by a<br>head end system | oracle/<br>http_basic_auth_over_ssl_service_policy |                           |

# **Advanced Menu Options**

The advanced menu options are not available during installation. These options can be accessed after installation using the following commands:

## Linux/UNIX:

\$SPLEBASE/bin/configureEnv.sh -a

## Windows:

```
%SPLEBASE%\bin\configureEnv.cmd -a
```

# Menu Block 50 - WebLogic Advanced Environment Miscellaneous Configuration

WebLogic advanced environment miscellaneous configurations include:

| Menu Option                                        | Name Used in Documentation | Customer<br>Value<br>Install |
|----------------------------------------------------|----------------------------|------------------------------|
| OUAF DBMS Scheduler User                           | OUAF_DBMS_SCHEDULER_USER   |                              |
| WebLogic ThreadPoolWorker<br>Enabled               | WLS_THEADPOOLWORKERENABLED |                              |
| Online JVM Batch Server<br>Enabled                 | BATCHENABLED               |                              |
| Online JVM Batch Number of<br>Threads              | BATCHTHREADS               |                              |
| Online JVM Batch Scheduler<br>Daemon Enabled       | BATCHDAEMON                |                              |
| Enable Batch Edit<br>Functionality                 | BATCHEDIT_ENABLED          |                              |
| Batch Online Log Directory                         | BATCH_ONLINE_LOG_DIR       |                              |
| JDBC Read Timeout                                  | JDBC_TIMEOUT               |                              |
| Enable JMS Global Flush for<br>Batch               | ENABLE_JMS_GLOBAL_FLUSH    |                              |
| Add UsernameToken.xml                              | ADD_USERNAMETOKEN_XML      |                              |
| IWS deployment target                              | WLS_CLUSTER_NAME           |                              |
| Web Admin Server Host                              | WEB_ADMIN_SERVER           |                              |
| Split File Size in MB                              | TEMPSTORAGE_SPLITFILESIZE  |                              |
| GIS Service Running on the same Web Server         | GIS                        |                              |
| GIS Service URL                                    | GIS_URL                    |                              |
| GIS WebLogic System User ID                        | GIS_WLSYSUSER              |                              |
| GIS WebLogic System<br>Password                    | GIS_WLSYSPASS              |                              |
| Online Display Software Home                       | ONLINE_DISPLAY_HOME        |                              |
| Max Queries To Hold In Cache<br>Across All Threads | XQUERIES_TO_CACHE          |                              |
| Seconds Timeout Flush Cache<br>Completely          | XQUERY_CACHE_FLUSH_TIMEOUT |                              |
| Malware Scan Host                                  |                            |                              |
| Malware Scan Port                                  |                            |                              |

| Menu Option |  |
|-------------|--|
|-------------|--|

Name Used in Documentation

Malware Scan Timeout (Seconds)

# Menu Block 51 - WebLogic Advanced Environment Memory Configuration

WebLogic advanced environment memory configurations include:

| Menu Option                              | Name Used in Documentation      | Customer<br>Install<br>Value |
|------------------------------------------|---------------------------------|------------------------------|
| Global JVM Arguments                     | GLOBAL_JVMARGS                  |                              |
| Ant Min Heap Size                        | ANT_OPT_MIN                     |                              |
| Ant Max Heap Size                        | ANT_OPT_MAX                     |                              |
| Ant Additional Options                   | ANT_ADDITIONAL_OPT              |                              |
| Thread Pool Worker Java Min Heap<br>Size | BATCH_MEMORY_OPT_MIN            |                              |
| Thread Pool Worker Java Max<br>Heap Size | BATCH_MEMORY_OPT_MAX            |                              |
| Thread Pool Worker Additional<br>Options | BATCH_MEMORY_<br>ADDITIONAL_OPT |                              |

## Menu Block 52 - Advanced Web Application Configuration

Advanced web application configurations include:

| Menu Option                          | Name Used in Documentation            | Customer<br>Install<br>Value |
|--------------------------------------|---------------------------------------|------------------------------|
| Web Application Cache Settings       | WEB_L2_CACHE_MODE                     |                              |
| Web Server Port Number               | WEB_WLPORT                            |                              |
| CSRF Protection For REST<br>Services | CSRF_PROTECTION                       |                              |
| OWSM Protection For REST<br>Services | OWSM_PROTECTION_FOR_<br>REST_SERVICES |                              |
| Domain Home Location                 | WLS_DOMAIN_HOME                       |                              |
| Batch Cluster URL                    | WEB_BATCH_CLUSTER_URL                 |                              |
| Strip HTML Comments                  | STRIP_HTML_COMMENTS                   |                              |
| Authentication Login Page Type       | WEB_WLAUTHMETHOD                      |                              |

| Menu Option                                     | Name Used in Documentation             | Customer<br>Install<br>Value |
|-------------------------------------------------|----------------------------------------|------------------------------|
| Web Form Login Page                             | WEB_FORM_LOGIN_PAGE                    |                              |
| Web Form Login Error Page                       | WEB_FORM_LOGIN_ERROR_<br>PAGE          |                              |
| Javadocs Login Page                             | WEB_JAVADOCS_FORM_LOGIN<br>_PAGE       |                              |
| Javadocs Form Login Error Page                  | WEB_JAVADOCS_FORM_LOGIN<br>_ERROR_PAGE |                              |
| Help Form Login Page                            | WEB_HELP_FORM_LOGIN_<br>PAGE           |                              |
| Help Form Login Error Page                      | WEB_HELP_FORM_LOGIN_<br>ERROR_PAGE     |                              |
| Web Security Role                               | WEB_SECURITY_NAME                      |                              |
| Web Principal Name                              | WEB_PRINCIPAL_NAME                     |                              |
| Javadocs Security Role                          | WEB_JAVADOCS_ROLE_NAME                 |                              |
| Javadocs Principal Name                         | WEB_JAVADOCS_PRINCIPAL_N<br>AME        |                              |
| This is a development environment               | WEB_ISDEVELOPMENT                      |                              |
| Preload All Pages on Startup                    | WEB_PRELOADALL                         |                              |
| Maximum Age of a Cache Entry<br>for Text        | WEB_MAXAGE                             |                              |
| Maximum Age of a Cache Entry<br>for Images      | WEB_MAXAGEI                            |                              |
| JSP Recompile Interval (s)                      | WEB_<br>WLPAGECHECKSECONDS             |                              |
| Enable Strict Transport Security                |                                        |                              |
| Strict Transport Security Max Age               | HSTS_MAX_AGE                           |                              |
| Strict Transport Security Include<br>Subdomains | HSTS_SUBDOMAINS                        |                              |
| Strict Transport Security Preload               | HSTS_PRELOAD                           |                              |
| User Interface Style                            | USER_INTERFACE_STYLE                   |                              |
| Oracle Guided Learning Id                       | ORACLE_GUIDED_LEARNING<br>_ID          |                              |

## Menu Block 54 - WebLogic Diagnostics

WebLogic diagnostic options include:

| Menu Option                | Name Used in Documentation         | Customer<br>Install Value |
|----------------------------|------------------------------------|---------------------------|
| Diagnostic Context Enabled | WLS_DIAGNOSTIC_CONTEXT_<br>ENABLED |                           |

## Menu Block 55 - URI, File and URL Related Options

URI, File and URL Related Options include:

| Menu Option                                 | Name Used in Documentation                         | Customer<br>Install<br>Value |
|---------------------------------------------|----------------------------------------------------|------------------------------|
| Enable CORS For Embedded UI                 | ENABLE_CORS                                        |                              |
| Allowed Frame Ancestors Max<br>Number       | CORS_ALLOWED_FRAME_ANC<br>ESTORS_MAX_NUMBER        |                              |
| URI For Variable<br>CSP_FRAME_ANS_HOST1     | CORS_CSP_FRAME_ANS_<br>HOST1                       |                              |
| URI For Variable<br>CSP_FRAME_ANS_HOST2     | CORS_CSP_FRAME_ANS_<br>HOST2                       |                              |
| Custom URL For CSP img-src                  | CSP_URL_IMG_SRC                                    |                              |
| Custom URL For CSP script-src               | CSP_URL_SCRIPT_SRC                                 |                              |
| Custom URL For CSP style-src                | CSP_STYLE_SRC                                      |                              |
| Custom URL For CSP font-src                 | CSP_FONT_SRC                                       |                              |
| Custom URL For CSP connect-src              | CSP_CONNECT_SRC                                    |                              |
| URI For Variable FA_DOMAIN                  | CORS_FA_DOMAIN                                     |                              |
| URI For Variable ALM_DOMAIN                 | CORS_ALM_DOMAIN                                    |                              |
| Restriction URLs Enable                     | CLOUD_RESTRICTION_URLS_E<br>NABLE                  |                              |
| Custom SQL Security                         | CUSTOM_SQL_SECURITY                                |                              |
| White List Full Path                        | CLOUD_WHITE_LIST_PATH                              |                              |
| Custom White List Full Path                 | CLOUD_CUSTOM_WHITE_LIST<br>_PATH                   |                              |
| Substitution Variable List File<br>Location | CLOUD_SUBSTITUTION_VARIA<br>BLE_LIST_FILE_LOCATION |                              |
| Directory For Variable<br>F1_CMA_FILES      | CLOUD_LOCATION_F1_MIGR_<br>ASSISTANT_FILES         |                              |
| URI For Variable<br>F1_OAUTH2_URI           | CLOUD_LOCATION_F1_OAUT<br>H2_URI                   |                              |

| Menu Option                              | Name Used in Documentation              | Customer<br>Install<br>Value |
|------------------------------------------|-----------------------------------------|------------------------------|
| URI for Variable<br>F1_BASE_REST_URL     | CLOUD_LOCATION_F1_BASE_<br>REST_URL     |                              |
| URI for Variable<br>F1_OPEN_API_BASE_URL | CLOUD_LOCATION_F1_OPEN_<br>API_BASE_URL |                              |
| URI For Variable<br>F1_BASE_WEB_URI      | CLOUD_LOCATION_F1_BASE_<br>WEB_URI      |                              |
| URI For Variable<br>F1_BASE_IWS_URI      | CLOUD_LOCATION_F1_BASE_I<br>WS_URI      |                              |
| Consolidated Logfile Full Path           | CONSOLIDATED_LOG_FILE_<br>PATH          |                              |
| Temporary File Location                  | TMP_FILE_LOCATION                       |                              |

## Menu Block 56 - Mobile Security Configuration

**Note**: The OUAF Mobile is not supported anymore, but the menu options still exist. They will be removed from the menu as well.

The Mobile Security configurations include:

| Menu Option                           | Name Used in Documentation           | Customer<br>Install<br>Value |
|---------------------------------------|--------------------------------------|------------------------------|
| Enable Mobile Application             | MOBILE_ENABLED                       |                              |
| Deploy Only Mobile Web<br>Application | MOBILE_APP_ONLY                      |                              |
| Mobile Application Directory          | MOBILE_APPDIR                        |                              |
| Allow Self Signed SSL Certificates    | ALLOW_SELFSIGNED_SSL                 |                              |
| Force Http Connection                 | FORCE_HTTP                           |                              |
| Web Mobile Form Login Page            | WEB_MOBILE_FORM_LOGIN_<br>PAGE       |                              |
| Web Mobile Form Login Error<br>Page   | WEB_MOBILE_FORM_LOGIN_<br>ERROR_PAGE |                              |

## Menu Block 57 - REST Settings for JMX

REST settings for JMX configurations include:

| Menu Option                                | Name Used in Documentation | Customer<br>Install<br>Value |
|--------------------------------------------|----------------------------|------------------------------|
| Enable/Disable REST Service For<br>The JMX | JMX_REST_SERVICE_FLAG      |                              |

| Menu Option                             | Name Used in Documentation            | Customer<br>Install<br>Value |
|-----------------------------------------|---------------------------------------|------------------------------|
| Hostname To Run The REST<br>Server      | JMX_REST_SERVICE_HOST                 |                              |
| Batch Port For REST Server              | JMX_REST_PORT_BATCH                   |                              |
| Web Port For REST Server                | JMX_REST_PORT_WEB                     |                              |
| Business Server Port For REST<br>Server | JMX_REST_PORT_SERVICE                 |                              |
| Server Context                          | JMX_REST_CONTEXT                      |                              |
| SSL Flag                                | JMX_HTTPSSL_FLAG                      |                              |
| Keystore File Path                      | JMX_HTTPSSL_KEYSTORE_<br>FILE         |                              |
| Keystore Type                           | JMX_HTTPSSL_KEYSTORE_<br>TYPE         |                              |
| Keystore Passphrase                     | JMX_HTTPSSL_KEYSTORE_<br>PASSPHRASE   |                              |
| Keypair Passphrase                      | JMX_HTTPSSL_KEYPAIR_<br>PASSPHRASE    |                              |
| Trust Store File Path                   | JMX_HTTPSSL_TRUSTSTORE_<br>FILE       |                              |
| Truststore Type                         | JMX_HTTPSSL_TRUSTSTORE_<br>TYPE       |                              |
| Truststore Passphrase                   | JMX_HTTPSSL_TRUSTSTORE_<br>PASSPHRASE |                              |

# Oracle Utilities Market Settlements Management Installation and Configuration Worksheets

During the installation and configuration of the application you will need to provide a variety of system values. These worksheets will assist you in providing that information. They should be completed before installing the application framework. No Customer Install Value fields should be left blank.

**Note:** The OSB configuration and SOA configuration menus are optional for Oracle Utilities Meter Data Management and Oracle Utilities Customer to Meter, and can be skipped. These configurations are required in case another product such as Oracle Utilities Smart Grid Gateway will also be installed on top of Oracle Utilities Meter Data Management.

# WebLogic OSB Configuration

The WebLogic OSB configuration includes:

| Menu Option                           | Name Used In Documentation | Customer<br>Install Value |
|---------------------------------------|----------------------------|---------------------------|
| OSB Home                              | OSB_HOME                   |                           |
| OSB Host Server                       | OSB_HOST                   |                           |
| OSB Port Number:                      | OSB_PORT_NUMBER            |                           |
| OSB SSL Port Number                   | OSB_SSL_PORT               |                           |
| OSB Managed Server Port Number        | OSB_MS_PORT_NUMBER         |                           |
| OSB Managed Server SSL Port<br>Number | OSB_MS_SSL_PORT_NUMBER     |                           |
| JDBC URL for database                 | DBURL_OSB                  |                           |
| OSB Service Table Schema Name         | RCUSTBSCHEMA_OSB           |                           |
| OSB Service Table Schema<br>Password  | RCUSTBSCHEMAPWD_OSB        |                           |
| OSB WebLogic User Name                | WEBLOGIC_USERNAME_OSB      |                           |
| OSB WebLogic User Password            | WEBLOGIC_PASSWORD_OSB      |                           |
| Mount Point for OSB files             | OSB_LOG_DIR                |                           |

# WebLogic SOA Configuration

The WebLogic SOA Configuration includes:

| Menu Option | Name Used in this<br>Documentation | Customer<br>Install Value |
|-------------|------------------------------------|---------------------------|
| SOA Home    | SOA_HOME                           |                           |

| Menu Option                             | Name Used in this<br>Documentation | Customer<br>Install Value |
|-----------------------------------------|------------------------------------|---------------------------|
| SOA Host Server                         | SOA_HOST                           |                           |
| SOA Port Number:                        | SOA_PORT_NUMBER                    |                           |
| SOA SSL Port Number                     | SOA_SSL_PORT_NUMBER                |                           |
| SOA Internal URL                        | SOA_INTERNAL_URL                   |                           |
| SOA External URL                        | SOA_EXTERNAL_URL                   |                           |
| JDBC URL for database                   | DBURL_SOA                          |                           |
| SOA Service table schema Name           | RCUSTBSCHEMA_SOA                   |                           |
| SOA Service table schema<br>Password    | RCUSTBSCHEMAPWD_SOA                |                           |
| SOA WebLogic User Name                  | WEBLOGIC_USERNAME_SOA              |                           |
| SOA WebLogic User Password              | WEBLOGIC_PASSWORD_SOA              |                           |
| Specify the path for XAI/IWS<br>Service | WEB_SERVICE_PATH                   |                           |

# WebLogic SOA Configuration Plan

The WebLogic SOA Configuration Plan includes:

| Menu Option                           | Name Used In Documentation       | Customer<br>Install Value |
|---------------------------------------|----------------------------------|---------------------------|
| MDF Bulk Request Callback URL         | D1_BULK_REQUEST_<br>CALLBACK_URL |                           |
| MDF Headend http connection timeout   | D1_HEADEND_HTTP_CONN_<br>TIMEOUT |                           |
| MDF Headend http read timeout         | D1_HEADEND_HTTP_READ_<br>TIMEOUT |                           |
| MDF SOA Request Queue JNDI<br>Name    | SOA_REQUEST_QUEUE_D1             |                           |
| MDF SOA Notify Queue JNDI<br>Name     | SOA_NOTIFY_QUEUE_D1              |                           |
| MDF SOA Command Queue<br>JNDI Name    | SOA_COMMAND_QUEUE_D1             |                           |
| SGG-NMS TestHarness Partition<br>Name | SOA_PARTITION_D1                 |                           |

# **Configuration for DataRaker Integration**

The Configuration for DataRaker Integration includes:

| Menu Option                                                                                    | Name Used In Documentation | Customer<br>Install Value |
|------------------------------------------------------------------------------------------------|----------------------------|---------------------------|
| Destination Queue to publish SGG<br>payloads for DataRaker Integration<br>Tool                 | SGG_DR_INT_QUEUE           |                           |
| Number of records (SGG<br>Payloads) to accumulate                                              | SOA_DR_PUBLISH_SIZE        |                           |
| Max file size for the accumulated<br>(SGG Payloads) file in Kilobytes                          | SOA_DR_FILE_SIZE           |                           |
| Specify a time which, when<br>exceeded, causes a new outgoing<br>file to be created in seconds | SOA_DR_ELAPSED_TIME        |                           |
| Polling frequency of Staging directory for new files in seconds                                | SOA_DR_POLLING_FREQ        |                           |
| Mount point/directory for the accumulated SGG payload file                                     | SOA_DR_STAGING_DIR         |                           |
| Mount Point/directory for the<br>converted XML file to place for<br>DataRaker                  | SOA_DR_INTEGRATION_DIR     |                           |

# **Advanced Menu Options**

The advanced menu options are not available during installation. These options can be accessed after installation using the following commands:

Unix

\$SPLEBASE/bin/configureEnv.sh -a

#### Windows

```
%SPLEBASE%\bin\configureEnv.cmd -a
```

## Advanced Menu Option for OSB SSL Deployment

The Advanced Menu Option for OSB SSL deployment includes:

| Menu Option                  | Name Used In Documentation | Customer<br>Install Value |
|------------------------------|----------------------------|---------------------------|
| Enable OSB SSL Port          | OSB_SSL                    |                           |
| OSB Trust Keystore Type      | OSB_TRUST_KS               |                           |
| OSB Trust Keystore File Type | OSB_TRUST_KS_TYPE          |                           |
| OSB Trust Keystore File      | OSB_TRUST_KS_FILE          |                           |

# Advanced Environment Memory Configurations

The Advanced Environment Memory configurations include:

| Menu Option                                                                        | Name Used In Documentation      | Customer<br>Install Value |
|------------------------------------------------------------------------------------|---------------------------------|---------------------------|
| SOA Initial Heap Size                                                              | SOA_MEMORY_OPT_MIN              |                           |
| SOA Maximum Heap Size                                                              | SOA_MEMORY_OPT_MAX              |                           |
| SOA Minimum Perm Size                                                              | SOA_MEMORY_OPT_MINPERM<br>SIZE  |                           |
| SOA Maximum Perm Size                                                              | SOA_MEMORY_OPT_<br>MAXPERM SIZE |                           |
| SOA Application Additional<br>Options                                              | SOA_JVM_ADDITIONAL_OPT          |                           |
| The name of the OWSM policy to<br>use when SOA calls another SOA<br>service        | SOA_SOA_CLIENT_POLICY           |                           |
| The name of the OWSM policy to<br>use when SOA is called by another<br>SOA service | SOA_SOA_SERVICE_POLICY          |                           |
| The name of the OWSM policy to<br>use when SOA calls an OUAF<br>service            | SOA_SOA_SERVICE_POLICY          |                           |

## The Advanced Memory Configurations for OSB includes:

| Menu Option                           | Name Used In Documentation     | Customer<br>Install Value |
|---------------------------------------|--------------------------------|---------------------------|
| OSB Initial Heap Size                 | OSB_MEMORY_OPT_MIN             |                           |
| OSB Maximum Heap Size                 | OSB_MEMORY_OPT_MAX             |                           |
| OSB Minimum Perm Size                 | OSB_MEMORY_OPT_MINPERM<br>SIZE |                           |
| OSB Maximum Perm Size                 | OSB_MEMORY_OPT_MAXPER<br>MSIZE |                           |
| OSB Application Additional<br>Options | OSB_JVM_ADDITIONAL_OPT         |                           |

The Data Migration options include:

| Menu Option                      | Name Used In Documentation | Customer<br>Install Value |
|----------------------------------|----------------------------|---------------------------|
| Enable Data Migration            | DATA_MIGRATION             |                           |
| Data Migration Database User     | DATA_MIGRATION_DB_USER     |                           |
| Data Migration Database Password | DATA_MIGRATION_DB_PASS     |                           |

## The Advanced Configurations for SOA include:

| Menu Option                  | Name Used In Documentation | Customer<br>Install Value |
|------------------------------|----------------------------|---------------------------|
| Enable SOA SSL Port          | SOA_SSL                    |                           |
| SOA Trust Keystore Type      | SOA_TRUST_KS               |                           |
| SOA Trust Keystore File Type | SOA_TRUST_KS_<br>TYPE      |                           |
| SOA Trust Keystore File      | SOA_TRUST_KS_<br>FILE      |                           |

The SSN SOA TestHarness configurations include:

| Menu Option                            | Name Used In Documentation | Customer<br>Install Value |
|----------------------------------------|----------------------------|---------------------------|
| SSN TestHarness SOA Host Server        | SOA_HOST_TEST_D7           |                           |
| SSN TestHarness SOA Port<br>Number     | SOA_PORT_NUMBER_D7         |                           |
| SSN SOA TestHarness Partition<br>Name  | SOA_PARTITION_TEST_D7      |                           |
| SSN SOA TestHarness Queue<br>JNDI Name | SOA_QUEUE_TEST_D7          |                           |

# Appendix C

# **Common Maintenance Activities**

This appendix lists frequently-used commands that you use to perform common maintenance activities, such as starting and stopping the environment and thread pool worker, modifying the configuration items.

Run the following commands to perform these common tasks:

#### To Initialize the Environment

- 1. Navigate to the <install\_dir>/bin directory.
- 2. Run the following command:

## UNIX

./splenviron.sh -e <Env Name>

### Windows

splenviron.cmd -e <Env\_Name>

#### To Start the WebLogic Server

- 1. Initialize the environment.
- 2. Navigate to the respective domain's bin folder.
- 3. Execute the WebLogic Domain Startup command.

## To Stop the WebLogic Server

- 1. Initialize the environment.
- 2. Navigate to the respective domain's bin folder.
- 3. Execute the WebLogic Domain Stop command.

## To Start the Thread Pool Worker

- 1. Initialize the environment.
- 2. Run the following command:

## UNIX

```
$SPLEBASE/bin/threadpoolworker.sh -d Y -p DEFAULT=20 L20FF=1 -12
OFF
```

#### Windows

```
%SPLEBASE%\bin\threadpoolworker.cmd -d Y -p DEFAULT=20 L20FF=1 -12
OFF
```

## To Stop the Thread Pool Worker

- 1. Initialize the environment.
- 2. Run the following command:

## UNIX

./spl.sh -b stop

#### Windows

spl.cmd -b stop

## To Modify the Configuration Values

- 1. Initialize the environment.
- 2. Run the following command:

## UNIX

configureEnv.sh

## Windows

configureEnv.cmd

The configuration utility launches menu items. Select any Menu option.

- 3. Change the menu values.
- 4. After you change the menu values, press P to write the changes to the configuration file.
- 5. To apply the changes to the environment, run the initial setup script:

## UNIX

./initialSetup.sh

#### Windows

initialSetup.cmd

## To Modify the Advanced Menu Option Values

1. Initialize the environment.

The configuration utility launches menu items.

2. Run the following command:

## UNIX

configureEnv.sh -a

## Windows

configureEnv.cmd -a

- 3. Select any menu option.
- 4. Change the menu values.
- 5. To apply the changes to the environment, run initial setup script:

## UNIX

./initialSetup.sh

## Windows

initialSetup.cmd

# Appendix D

# **Application Framework Prerequisite Patches**

There are no Oracle Utilities Application Framework prerequisite patches to be installed in this Oracle Utilities Market Settlements Management release.